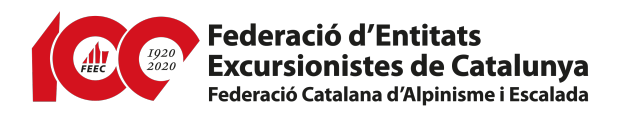

# PROCEDIMENT DE TRAMITACIÓ DE LA LLICÈNCIA FEDERATIVA PER PART DE L'ENTITAT

- L'entitat excursionista ha d'accedir-hi directament des de: <u>http://feec.playoffin-formatica.com</u>
- 2. En entrar a l'aplicació de llicències federatives es demana l'usuari i la paraula de pas (aquesta es dona a cada entitat, és personalitzada per a cadascuna d'elles i s'ha de mantenir reservada). El bon funcionament de l'aplicació dependrà de l'estat de l'equip informàtic i de les connexions d'internet de cada entitat. En cas de pèrdua de la "Paraula de pas" podeu clicar a "Recuperar paraula de pas"

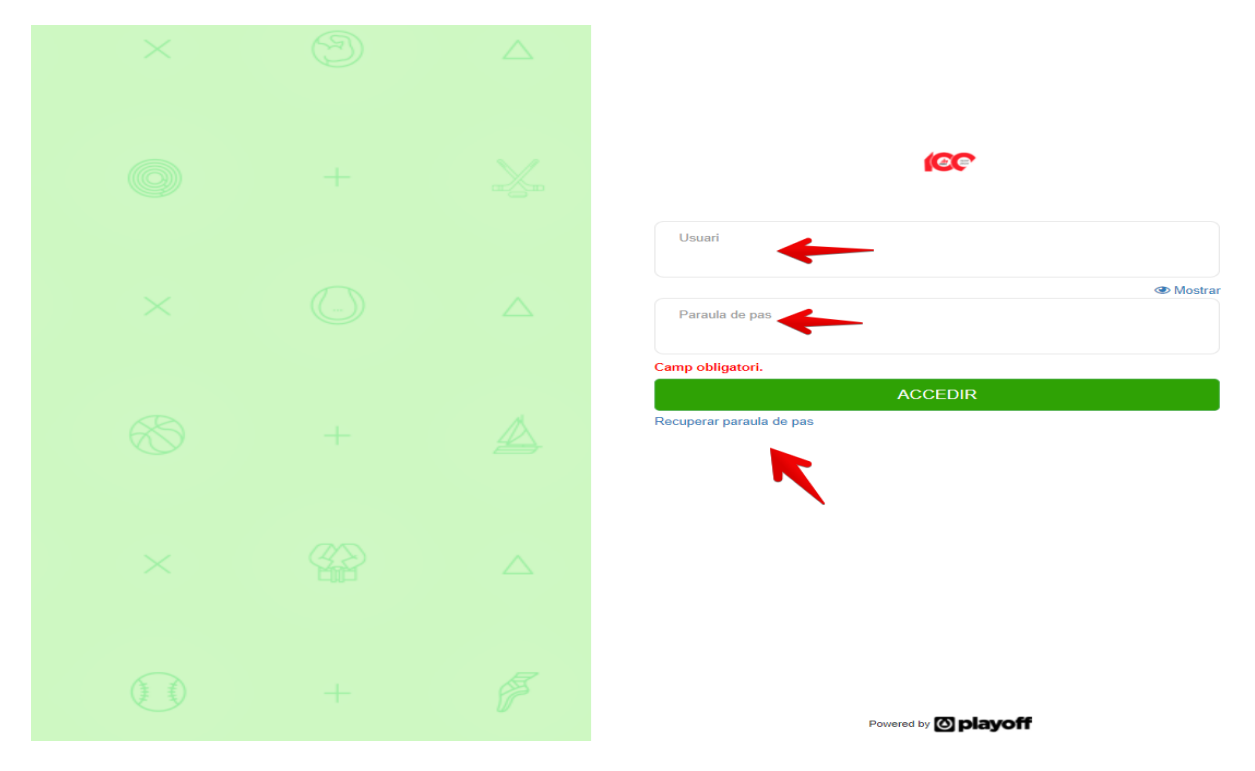

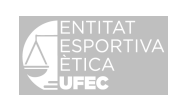

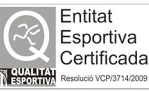

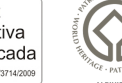

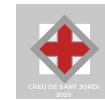

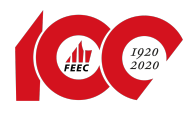

**3.** Un cop s'hi ha entrat, cal anar a la pestanya "**Socis**":

| × € Facturació × 🛔 Socis × Abres × 🏆 Sol·licitud Temporals ×                                                    | 99 × 🖂 × 🔟 |
|----------------------------------------------------------------------------------------------------|------------|
| ▲ ▲ ▲ ▲ ▲ ▲ ▲ ▲ ▲ ▲ ▲ ▲ ▲ ▲ ▲ ▲ ▲ ▲ ▲                                                                           |            |
|                                                                                                    |            |
| Cerca persona per nom o cognoms                                                                                 |            |
| The second second second second second second second second second second second second second second second se |            |
|                                                                                                    |            |

**4.** Clicant a la pestanya "**Socis**" es visualitzen tots els socis que formen part de l'entitat. Aquests es poden buscar pàgina per pàgina (a baix a mà dreta surten els números de la pàgina).

| Pàgina 1 de 5 amb 73 registres | 15 🗸 | Anterior 1 2 3 4 5 Seguent |
|--------------------------------|------|----------------------------|
|                                |      |                            |
|                                |      |                            |
|                                |      |                            |

5. També es pot buscar des del quadre de cerca de la dreta (escriure el cognom que es desitja buscar, en aquest cas "Piquet") o bé des de "Cerca avançada" i obrir el desplegable de "Selecciona camp": (triar el camp de cerca: NIF, cognom, nom o Catsalut, etc.) i escriure al quadre on posa "Valors" i "Cercar":

| playof                                                       | f 🛛 Entitat                                                    | E Uicències           | × €Fa    | cturació 🛩 | 🔒 Socis 🗸 | Altres         | 🔹 🏆 Sol- | licitud Tempor | rals 🛩                     |                                     |                |                 |            |   |                |         |                 |                                         |                                  |                 |                                       | Lat. ~               | <b>×</b>           | - 70)        |
|--------------------------------------------------------------|----------------------------------------------------------------|-----------------------|----------|------------|-----------|----------------|----------|----------------|----------------------------|-------------------------------------|----------------|-----------------|------------|---|----------------|---------|-----------------|-----------------------------------------|----------------------------------|-----------------|---------------------------------------|----------------------|--------------------|--------------|
| Fede                                                         | rats Am                                                        | pliat                 |          |            | 1         |                |          |                |                            |                                     |                |                 |            |   |                |         |                 |                                         |                                  |                 | 1                                     |                      |                    | Nou Soci     |
| 🔒 Imprimi                                                    | ir • 🛛 🗙 Eliminar                                              | Registres             |          |            |           |                |          |                |                            |                                     |                |                 |            |   |                |         |                 | 🖺 Desar Ilista                          | at - 🛓 E                         | kportar +       | Cerca avançada                        | • piquet             |                    | ×Q           |
| Seleccio                                                     | ona camp                                                       |                       | -<br>-   | nté        |           |                |          |                | ~                          | Valors                              |                |                 |            |   |                |         |                 |                                         |                                  |                 |                                       | + Afeg               | ir condició        | ×            |
| Seleccio<br>Id Soci<br>CatSalu                               | ona camp<br>it                                                 | i i                   |          |            |           |                |          |                |                            |                                     |                |                 |            |   |                |         |                 |                                         |                                  |                 |                                       | N                    | etejar             |              |
| ¿Catsal<br>Passap<br>Nif/Nie<br>Nom                          | ut Incorrecte?(1=Sí,<br>ort                                    | . 0=No)               | Domicili |            | Municipi  | Codi<br>Postal | Telèfon  | Mòbil 1        | Email                      |                                     | Email2         |                 | Domiciliat | D | ata<br>laixem. | Sexe 1  | Data<br>Introd. | Data<br>Validesa<br>Certificat<br>Mèdic | És<br>extern?<br>(1=Sí,<br>0=No) | Codi<br>federat | Està<br>Sancionat?<br>(1=Sí,<br>0=No) | Data<br>Fi<br>Sanció | Codi<br>de<br>soci | Observacions |
| Cognor<br>C Té foto                                          | n<br>?                                                         |                       |          |            | BARCELON  | A 08034        | -        |                |                            |                                     |                |                 | 0          | 2 | 28-05-1973     | Masculi |                 |                                         | 0                                |                 | 0                                     |                      |                    |              |
| Pàg Codi Po<br>Telèfon<br>Môbil                              | n<br>pi<br>ostal<br>n                                          | 1                     |          |            |           |                | 1        | 5 ¥            |                            |                                     |                |                 |            |   |                |         |                 |                                         |                                  |                 |                                       |                      | Anterior           | 1 Següent    |
| Email<br>Email Ir<br>Email2<br>Domicil<br>És Loca<br>Data Na | ncorrecte?(1=Sí, 0=I<br>liat<br>lització Estrangera:<br>aixem. | No)<br>? (1=Sí, 0=No) |          |            |           |                |          | l              | UFEC<br>O Copy<br>Tots els | International States (Construction) | RACIONS ES     | PORTIVES C/     | ATALANES   |   |                |         |                 |                                         |                                  |                 |                                       |                      |                    |              |
|                                                              |                                                                |                       |          |            |           |                |          |                |                            |                                     |                |                 |            |   |                |         |                 |                                         |                                  |                 |                                       |                      |                    |              |
| Cognor                                                       | n                                                              | ٣                     | Cor      | nté        |           |                |          |                | Y                          | Piquet ×                            | /alors         |                 |            |   |                |         |                 |                                         |                                  |                 |                                       | + Afegir c           | ondició            |              |
|                                                              |                                                                |                       |          |            |           |                |          |                |                            | Escriu el text o va                 | lor i presiona | a intro per afe | gir varis  |   |                |         |                 |                                         |                                  |                 |                                       |                      |                    |              |
|                                                              | Cercar                                                         |                       |          |            |           |                |          |                |                            |                                     |                |                 |            |   |                |         |                 |                                         |                                  |                 |                                       | Netej                | ar                 |              |

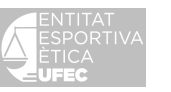

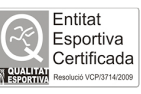

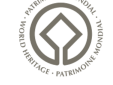

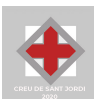

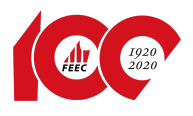

**6**. Un cop es troba la persona, es clica sobre el nom i s'obre la seva fitxa:

| playoff | Entitat | 📧 Llicències 🗸 | € Facturació × 🤮 Socis × Altres × 🤗   | ₽ Sof licitud Temporals Υ                                                                                                    | 🔟 · 🖂 · 🚾 |
|---------|---------|----------------|---------------------------------------|----------------------------------------------------------------------------------------------------|-----------|
|         |         |                | <b>←</b> Tornar                       | ★ Eliminar Registre ✓ Desar                                                                                                    |           |
|         |         |                | +info                                 |                                                                                                    |           |
|         |         |                | · · · · · · · · · · · · · · · · · · · | Dades personals                                                                                                    |           |
|         |         |                |                                       | Nom * Cognoms * NifrNie Passaport                                                                                                    |           |
|         |         |                |                                       | Miquel Piquet Tomàs                                                                                                    |           |
|         |         |                | 1 4 W                                 | CatSalut Data naixement* Sexe' Nacionalitat                                                                                                    |           |
|         |         |                | Adjuntar fotografia                   | 47 anya                                                                                                    |           |
|         |         |                |                                       |                                                                                                    |           |
|         |         |                | 1 Informació addicional               | Dades de localització     Mapa de localització      Localització estrangera                                                                                                    |           |
|         |         |                | Data Vèrtex                           | Domicili* Codi Postal* Municipi*                                                                                                    |           |
|         |         |                |                                       | Provincia* Comstra                                                                                                    |           |
|         |         |                | Codi extern                           | BARCELONA V Barcelonės V                                                                                                    |           |
|         |         |                |                                       |                                                                                                    |           |
|         |         |                | 🕅 Sancions                            | Teléfon Fix Móbil Móbil 2 Fax                                                                                                    |           |
|         |         |                | Data Fi Sanció                        | Correu electrónic * Segon Correu electrónic                                                                                                    |           |
|         |         |                |                                       | The second second secon |           |
|         |         |                | Observacions de la sanció $\sim$      |                                                                                                    |           |
|         |         |                |                                       | La Dades del tutor                                                                                                    |           |
|         |         |                | I Revista                             | Nom Cognoms NiffNie Passaport                                                                                                    |           |
|         |         |                | <ul> <li>No enviar publi.</li> </ul>  |                                                                                                    |           |
|         |         |                | Cedir Vertex                          | Telèfon Correu electrònic Professió                                                                                                    |           |

7. Si la persona és nova per a l'entitat, cal anar a la pestanya "Soci" i clicar on posa "Nou soci":

| playoff      | 🛡 Entitat  | 🔠 Llicències Y | € Facturació ~ | 🐣 Socis 🛩 | Altres Y | 🝸 Salikatud Temporab 🗠                              | <u>iii</u> ~  | <b>⊠</b> * [ | 100    |
|--------------|------------|----------------|----------------|-----------|----------|-----------------------------------------------------|---------------|--------------|--------|
| Federa       | its Am     | oliat          |                | 1         |          |                                                     |               | <b>→</b>     | Nou So |
| 🖨 Imprimir • | × Eliminar | Registres      |                | ,         |          | 🔲 🖺 Desar llistat - 🔹 Exportar - 🛛 Cerca avançada - | Cercar al III | istat        |        |

8. S'obre una finestra i posant el NIF o el CATSALUT (menors de 14 anys sense NIF /NIE) juntament amb la data de naixement es busca la persona desitjada. Aquesta persona pot ser que ja estigui a la base de dades, ja que pot ser que formi part d'una altra entitat. Si és nova, sortirà una fitxa només amb el NIF i la data de naixement. Necessiteu el consentiment de la persona per efectuar l'alta i us preguntarà si és així. Cal clicar on posa "Acceptar" i "Buscar".

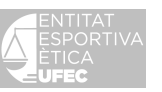

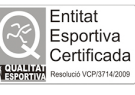

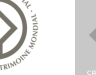

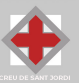

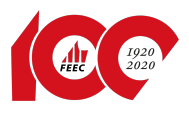

| Nif/Nie                  |                           |                                    |
|--------------------------|---------------------------|------------------------------------|
|                          |                           |                                    |
| CatSalut                 |                           |                                    |
|                          |                           |                                    |
| Passaport                |                           |                                    |
| Data naixement           |                           |                                    |
| Accepto tenir el consent | iment de la persona sobre | e la que es consulten/introdueixen |
| les dades. L'accés a aqu | esta informació serà regi | strat.                             |
| Acceptar                 |                           | <b>1</b>                           |
|                          |                           |                                    |
|                          |                           | Cancelar Busca                     |

9. Si ja estava federat, sortirà la fitxa completa.

| playoff Ū Entitat 🖽 Likcències × € Facturació × 🛔 Socis × Altres × | 🏆 Sol·licitud Temporals 👻                                             |            |
|--------------------------------------------------------------------|-----------------------------------------------------------------------|------------|
| ← Tomar                                                            | × Eliminar Registre                                                   | ✓ Desar    |
| +info                                                              |                                                                       |            |
| A DECEMBER OF                                                      | Dades personals                                                       |            |
|                                                                    | Nom * Cognoms * NiffNie Passaport                                     | 1          |
|                                                                    | Miquel Piquet Tomàs                                                   |            |
|                                                                    | CatSalut Data naixement* Sexe* Nacionalitat                           |            |
| Adjuntar fotografia                                                | Masculí 🗸 Espanya                                                     |            |
|                                                                    | 47 anys                                                               |            |
|                                                                    |                                                                       |            |
| Informació addicional                                              | Dades de localització      Mapa de localització      Localització est | astrangera |
| Data Vêrtex                                                        | Domicili* Codi Postal* Municipi*                                      |            |
|                                                                    | 08034 BARCELONA                                                       | ~          |
| Codi extern                                                        | Provincia* Comarca                                                    |            |
|                                                                    | BARCELONA V Barcelonès V                                              |            |
|                                                                    |                                                                       |            |
| A Canaiana                                                         | Teléfon Fix Móbil Móbil 2 Fax                                         |            |
| Sancions                                                           |                                                                       |            |
| Data Fi Sanció                                                     | Correu electrônic * Segon Correu electrônic                           |            |
|                                                                    |                                                                       |            |
| Observacions de la sanció v                                        |                                                                       |            |
|                                                                    | Lades del tutor                                                       |            |
| @ Revista                                                          |                                                                       |            |
|                                                                    | Nom Cognoms Nif/Nie Passaport                                         |            |
| No enviar publi.                                                   |                                                                       |            |
| Cedir Vertex                                                       | Teléfon Correu electrónic Professió                                   |            |

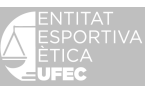

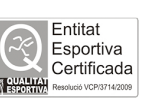

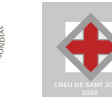

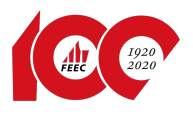

**10.**Si és nou, només apareixerà el DNI i la data de naixement introduïda. Cal omplir la resta de dades i "Desar" o "Desar i crear nova Llicència".

**11.** Una vegada trobada la persona, ja es pot crear la llicència federativa. A baix a l'esquerra de la pantalla de formulari de soci, cliqueu **"+Nova Llicència":** 

| cències | Històric Llic | ències | Històric        | Llicències An | pliat Titu | ulacion | IS          |          |                       |              |                  |                   |            |        |
|---------|---------------|--------|-----------------|---------------|------------|---------|-------------|----------|-----------------------|--------------|------------------|-------------------|------------|--------|
|         |               |        |                 |               |            |         | Llicè       | èncie    | es del Feder          | at           |                  |                   |            |        |
| + Nov   | a Llicència   |        |                 |               |            |         |             |          | 🖺 Desar llistat 🗸     | 🛓 Exportar 🗸 | Cerca avançada 🗸 | Cercar al llistat |            | Q      |
| □ Co    | odi Llicència |        | <b>Estat</b> 1↓ | Club 1        | CatSalut   |         | Data Emissi | ió       | 1↓ Modalitat 1        | Categoria 🛝  | SubCategoria     | Validesa          | Data Baixa |        |
|         |               |        |                 |               |            |         | No          | o hi han | n registres a mostrar |              |                  |                   |            |        |
|         |               |        |                 |               |            | 15      | •           |          |                       |              |                  |                   | Anterior S | eqüent |

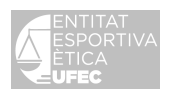

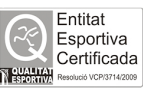

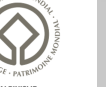

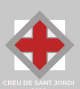

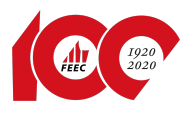

**12.** S'obre la fitxa on cal posar la "Modalitat", "Categoria" i "Subcategoria" i "Desar":

| playoff Ū Entitat 🖪 Lilcències × € Facturació × 🌡 Socis × Alt | atres 🗸 🍷 Sor loctud Temporals 🗸 🔛                                                                                                    | - 🗠 - 🗠 - |
|---------------------------------------------------------------|----------------------------------------------------------------------------------------------------|-----------|
| <b>€</b> Tomar                                                | ◆Desar I crear nova Lifeinda X Eliminar Registre V Desar                                                                                                    |           |
| -info                                                         | Dades personals           Nom *         Cognoms *         NitNie         Passaport           CatSehut         Data naixement*         Sexa*         Nacionalitat* |           |
| Informació addicio     Data Virtex                            | ional                Q Dades de localització             Mapu de localitzacio estrangera            Domicili*             Codi Postař             Municipi*       |           |
| Coli extern                                                   | Provincia"<br>Telefon Fix Mobil Mobil 2 Fax                                                                                                    |           |
| Observacions de la sanció ~                                   | Correu electrònic + Segon Correu electrònic                                                                                                    |           |
| No envar publi. Cedir Verlas. Número exemptars                | Nom Cognoms NiffNie Passaport                                                                                                    |           |

Després de seleccionar la modalitat, categoria i subcategoria, cal triar les disciplines esportives que normalment practica el federat. És per a ús estadístic i és obligatori fer-ho.

| playoff | U Entitat | 🚛 Llicències 😁 | € Facturació ~  | 🐣 Socis 🛩               |          | 🏆 Sol·licitud Temporals 👻     |                  |                                           |                  |                                         |         | Lat | * 🖂 * | - 70) |
|---------|-----------|----------------|-----------------|-------------------------|----------|-------------------------------|------------------|-------------------------------------------|------------------|-----------------------------------------|---------|-----|-------|-------|
|         |           |                | <b>←</b> Tornar |                         |          |                               |                  | 🗸 Desar i                                 | inscripció múlti | iple 🛛 🗸 Desar i inscripció única       | 🗸 Desar |     |       |       |
|         |           |                | 2               | Manuel                  |          | 🖬 Llicència 🛛 🔊               | lova llicència   |                                           |                  |                                         | 1       |     |       |       |
|         |           |                | DNI             |                         |          | AGRUP CULT F                  | OLKI ÒRICA BAR   | CELONA (SE)                               |                  |                                         |         |     |       |       |
|         |           |                | Edat            | 86 anys<br>Va néixer el |          | Modalitat*                    |                  | Categoria*                                | 4                | SubCategoria*                           |         |     |       |       |
|         |           |                | Alafa           | rmació ad               | dicional | FEEC 2020                     | ~                | Majors                                    | ~                | Majors No habilitada - A                | ~       |     |       |       |
|         |           |                | Unic            | innacio aut             | ulcional | Disciplines esportives        | nés practicades: | -                                         |                  |                                         |         |     |       |       |
|         |           |                | Observad        | ions ~                  |          | Marcar/Desmarcar t            | otes             |                                           |                  |                                         |         |     |       |       |
|         |           |                |                 |                         |          | Excursionisme i/o se          | nderisme         | <ul> <li>Córrer per muntanya</li> </ul>   |                  | <ul> <li>Esquí de muntanya</li> </ul>   |         |     |       |       |
|         |           |                |                 |                         |          | Surf de neu                   |                  | <ul> <li>Raquetes de neu</li> </ul>       |                  | Escalada                                |         |     |       |       |
|         |           |                |                 |                         |          | <ul> <li>Alpinisme</li> </ul> |                  | <ul> <li>Bicicleta de muntanya</li> </ul> |                  | <ul> <li>Descens de barrancs</li> </ul> |         |     |       |       |
|         |           |                |                 |                         |          | Vies ferrades                 |                  | <ul> <li>Canicròs</li> </ul>              |                  | <ul> <li>Marxa Nòrdica</li> </ul>       |         |     |       |       |
|         |           |                |                 |                         |          |                               |                  |                                           |                  |                                         |         |     |       |       |
|         |           |                |                 |                         |          | € Quotes                      |                  |                                           |                  |                                         |         |     |       |       |
|         |           |                |                 |                         |          | Concepte                      |                  | Import                                    |                  | Subvencionat                            |         |     |       |       |
|         |           |                |                 |                         |          | Quota de la Ilicència         |                  | 38,00 €                                   |                  | No                                      |         |     |       |       |
|         |           |                |                 |                         |          | Descomptes                    |                  |                                           |                  |                                         |         |     |       |       |
|         |           |                |                 |                         |          | S'ha aplicat un descomp       | e de 24.90 %     |                                           |                  |                                         |         |     |       |       |

Un cop es clica "Desar", resta en estat "Validada" (en color blau).

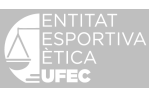

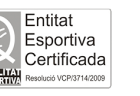

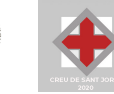

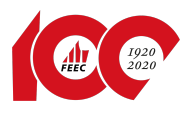

## **13.** L'entitat pot comprovar-ne l'estat anant a "Llicències" - "Validades":

| er Estat                                       | Per impressió          |                          | Per import            |                |           | Per tipus d            | le SubCatego        | ries        |         | Per titulació |                            |                 |               | Altres  |                      |                    |            |  |  |  |
|------------------------------------------------|------------------------|--------------------------|-----------------------|----------------|-----------|------------------------|---------------------|-------------|---------|---------------|----------------------------|-----------------|---------------|---------|----------------------|--------------------|------------|--|--|--|
| Totes                                          | Pendents d'impressió   |                          | Per import            | total          |           | Esportist              | Esportista          |             |         |               | Llicències amb titulació   |                 |               |         |                      | Llicències Ampliat |            |  |  |  |
| Validades                                      | Llicències impreses    |                          | Per tipus d           | e quota amb im | port      | Response               | Responsable de Club |             |         |               | Llicències sense titulació |                 |               |         | Llicències Multiples |                    |            |  |  |  |
| Tramitades                                     |                        |                          |                       |                |           | Tècnic                 |                     |             |         | Federats am   | nb Titulació aml           | b Adjunts       |               | Amplia  | ició de Llicèr       | ncies              |            |  |  |  |
| Sense Anul·lades                               |                        |                          |                       |                |           |                        |                     |             |         |               |                            |                 |               | Llicène | ies amb adj          | unts               |            |  |  |  |
| Codi<br>Id 11 Llicència 11 Estat 11 CatSalut 1 | Nif 1: Passaport 1: na | ata<br>aixement 11 Nom 1 | Cognoms               | Modalitat      | Categoria | SubCategoria           | Tipus<br>SubCat.    | Territorial | Àmbit 1 | Nacionalitat  | Llicencia<br>Pare          | Data<br>Emissió | Data<br>Baixa | Sexe    | Albarà               | inici<br>temporada | H temporad |  |  |  |
| D 470087 40500 Validada                        |                        | Manuel                   | and the second second | FEEC 2020      | Majors    | Majors No habilitada - | A Esportista        | Genèrica    | Català  | Espanya       | 0                          |                 |               | Masculi |                      | 01-01-2020         | 31-12-20   |  |  |  |
|                                                |                        |                          | 1                     |                |           |                        |                     |             |         |               |                            |                 |               |         |                      |                    |            |  |  |  |
| gina 1 de 1 amb 1 registres                    |                        |                          | 15 💌                  |                |           |                        |                     |             |         |               |                            |                 |               |         |                      | Anterior           | 1 Següer   |  |  |  |
|                                                |                        |                          |                       |                |           |                        |                     |             |         |               |                            |                 |               |         |                      |                    |            |  |  |  |

14. En aquest punt l'entitat ja ha acabat gairebé el procés. Un cop validada, l'entitat pot crear l'albarà. S'ha d'anar a la pestanya "Llicències", clicar "Id" (triar un o diversos federats) i a "Accions" obrir el desplegable i clicar "Nou Albarà". Amb aquest sistema es crearà l'albarà.

| r Estat                                                                                                    | Per impressió                                                                      |                                                                                          |                                      | Per import                                      |                                                                            |                                                         | Per tipus de                                              | SubCategor                          | ies                     |                 | Per titulació                      |                                           |                                 |                           | Altres                               |                               |                                                                 |                                                                      |
|----------------------------------------------------------------------------------------------------|------------------------------------------------------------------------------------|------------------------------------------------------------------------------------------|--------------------------------------|-------------------------------------------------|----------------------------------------------------------------------------|---------------------------------------------------------|-----------------------------------------------------------|-------------------------------------|-------------------------|-----------------|------------------------------------|-------------------------------------------|---------------------------------|---------------------------|--------------------------------------|-------------------------------|-----------------------------------------------------------------|----------------------------------------------------------------------|
| otes                                                                                                    | Pendents d'impressió                                                               |                                                                                          |                                      | Per import                                      | total                                                                      |                                                         | Esportista                                                |                                     |                         |                 | Llicències am                      | b titulació                               |                                 |                           | Llicèncie                            | s Ampliat                     |                                                                 |                                                                      |
| alidades                                                                                                    | Llicències impreses                                                                |                                                                                          |                                      | Per tipus d                                     | e quota amb im                                                             | iport                                                   | Responsat                                                 | le de Club                          |                         |                 | Llicències ser                     | ise titulació                             |                                 |                           | Llicèncie                            | s Multiples                   |                                                                 |                                                                      |
| ramitades                                                                                                    |                                                                                    |                                                                                          |                                      |                                                 |                                                                            |                                                         | Tècnic                                                    |                                     |                         |                 | Federats am                        | Titulació amb                             | Adjunts                         |                           | Ampliac                              | ió de Llicènc                 | ies                                                             |                                                                      |
| ense Anul·lades                                                                                                    |                                                                                    |                                                                                          |                                      |                                                 |                                                                            |                                                         |                                                           |                                     |                         |                 |                                    |                                           |                                 |                           | Llicèncie                            | is amb adjur                  | nts                                                             |                                                                      |
| Id 11 Llicència 11 Estat 11 CatSalut                                                                                                    | Nif 11 Passaport                                                                   | Data<br>naixement                                                                        | Nom                                  | Cognoms                                         | Modalitat                                                                  | Categoria                                               | SubCategoria                                              | Tipus<br>SubCat.                    | Territorial             | Àmbit 1         | Nacionalitat                       | Llicencia<br>Pare                         | Data<br>Emissió                 | Data<br>Baixa             | Sexe                                 | Albarà 🗌                      | temporada                                                       | H<br>tempora                                                         |
| 470087 40500 Validada                                                                                                    | -                                                                                  | -                                                                                        | Manuel                               | in the second second                            | FEEC 2020                                                                  | Majors                                                  | Majors No habilitada - A                                  | Esportista                          | Genèrica                | Català          | Espanya                            | 0                                         |                                 |                           | Masculí                              |                               | 01-01-2020                                                      | 31-12-20                                                             |
| de 1 amb 1 registres - 1 Files seleccionades -                                                                                                    |                                                                                    |                                                                                          |                                      | 15 👻                                            |                                                                            |                                                         |                                                           |                                     |                         |                 |                                    |                                           |                                 |                           |                                      |                               | Anterior                                                        | Segue                                                                |
| in the regards of the seccestades                                                                                                    |                                                                                    |                                                                                          |                                      |                                                 |                                                                            |                                                         |                                                           |                                     |                         |                 |                                    |                                           |                                 |                           |                                      |                               |                                                                 |                                                                      |
|                                                                                                    |                                                                                    |                                                                                          |                                      |                                                 |                                                                            |                                                         |                                                           |                                     |                         |                 |                                    |                                           |                                 |                           |                                      |                               |                                                                 |                                                                      |
|                                                                                                    |                                                                                    |                                                                                          |                                      |                                                 | UFEC ®,<br>Copyrigh<br>Tots els dr                                         | UNIO DE FEDER<br>to by PlayOff Info<br>ets reservats.   | RACIONS ESPORTIVES CATA<br>prmàtica S.L. ®                | LANES                               |                         |                 |                                    |                                           |                                 |                           |                                      |                               |                                                                 |                                                                      |
| Diayoff 0 Ensitat 🖽 Llicències                                                                                                    | ✓ € Facturació × 6                                                                 | Socis ~ Altre                                                                            | es v 🖤                               | <sup>9</sup> Sol·licitud Te                     | UFEC ®,<br>C Copyrigh<br>Tots els dri<br>mporals Y                         | UNIO DE FEDER<br>at by PlayOff Info<br>ets reservats.   | ACIONS ESPORTIVES CATA<br>srmàtica S.L. ®                 | LANES                               |                         |                 |                                    |                                           |                                 |                           |                                      | <u>ш</u> ~                    | <b>X</b> *                                                      | 201                                                                  |
| olayoff ⊽ Entrat 🖽 Undercies                                                                                                    | × € Facturació × (                                                                 | Socis Y Altre                                                                            | es Y 🍷                               | 9 Sol·licitud Te                                | UFEC ®,<br>© Copyrigh<br>Tots els dr                                       | UNIO DE FEDER<br>at by PlayOff Info<br>ets reservats.   | RACIONS ESPORTIVES CATA<br>primàtica S.L. ®               | LANES                               |                         |                 |                                    |                                           |                                 |                           |                                      | Lad. ~                        | <b>⊠</b> ~<br>N                                                 | (CC<br>ova Llicène                                                   |
| Nayoff 0 Emira 🖸 Uldences<br>icències<br>ons Modelitats                                                                                                    | ✓ € Facturació ✓  Categories                                                       | Socis ~ Altre<br>Subcategories                                                           | es Y 🕊                               | <sup>9</sup> Sol·licitud Te                     | UFEC %<br>C Copyrigh<br>Tots els dr<br>mporals Y                           | UNIO DE FEDER<br>ha by PlayOff Info                     | RACIONS ESPORTIVES CATA<br>Yrmàtica S.L. ®                | LANES                               |                         |                 |                                    |                                           |                                 |                           |                                      | <u>III</u> ~                  | ⊠ ×<br>N                                                        | (OC<br>ova Llicènc                                                   |
| Diayoff V Ensur D Ulences<br>licències<br>iens Modalitats<br>Selecciona opció                                                                                                    | <ul> <li>✓ € Facturació ×</li> <li>Categories</li> <li>Selecciona opció</li> </ul> | Sods V Altre<br>Subcategories                                                            | es v 🍷<br>pció v                     | ' Sol·licitud Te<br>Cercar                      | UFEC ®,<br>Copyright<br>Tots ets de<br>mporals Y                           | UNIO DE FEDER<br>to by PlayOff Info<br>ets reservats.   | RACIONS ESPORTIVES CATA<br>ormàtica S.L. ®                | LANES                               |                         |                 | De De                              | sər illistət <del>•</del>                 | 🛓 Exporta                       | r• Cerc                   | a avançada •                         | Jul ~                         | al Ilistat                                                      | ova Llicènc                                                          |
| Diayoff 0 Entrac 13 Licences                                                                                                    | Categories Selecciona opció                                                        | Subcategories Subcategories Selecciona oj Data naixement 1                               | es ♥ ♀<br>pcló ♥                     | Sol-licitud Te     Cercar     Cognoms           | VEC 0,<br>C Copyrig<br>Test els de<br>maporals V                           | UNIO DE FEDER<br>tu PlayOff Inde<br>ets reservats.      | ACIONS ESPORTIVES CATA<br>ermäkica S.L. ®                 | LANES<br>Tipus<br>SubCat.           | Territorial             | Åmbit           | De Nacionalitat                    | sər illistət +<br>i Ulcència              | 📩 Exportal<br>Data<br>Emissió   | r - Cerc                  | a avançada •                         | Lui ✓<br>Cercar               | N<br>al llistat<br>Inici<br>temporada                           | Ova Llicènc                                                          |
| Diayoff 0 Enter D3 Licences                                                                                                    | v C Fecturació v      categories     v Selecciona opció     Nr 11 Passaport        | Subcategories<br>Selecciona of<br>Selecciona of<br>Data<br>naixement                     | es V 🔮<br>pcló V<br>Nom 12<br>Manuel | Sol·licitud Te     Cercar     Cognoms           | WERC %,<br>C Copyright<br>Tots ets dr<br>mporals V<br>Netejar<br>Modalitat | UNIO DE FEDER<br>ute p PlayOff Info<br>etts reservati.  | ACIONS ESPORTIVES CATA<br>ormatica S.L. ®                 | Tipus<br>SubCat. 11<br>Esportista   | Territorial<br>Genèrica | Âmbit<br>Català | Pe De     Nacionalitat     Espanya | sər illistət +<br>Likència<br>Pare        | Ł Exportal<br>Data<br>Emissió 1 | Cerco<br>Data<br>Baixa    | a avançada -                         | uu ∨<br>Cercar<br>Albarà 11   | N al llistat                                                    | ova Llicène<br>Fi<br>tempora<br>31-12-2                              |
| Diayoff D Entrat Li Uldences                                                                                                    | Categories     Selecciona opció     Nif     Nif     Pasaport                       | Socis V Altre<br>Subcategories<br>Selectiona op<br>Selectiona op<br>Date<br>Date<br>Date | es v 🔮                               | Sol-licitud Te     Cercar     Cognoms           | UFEC ®,<br>C Copyrig<br>Tess els de<br>mporals ×<br>Netejar<br>FEEC 2020   | UNIO DE FEDER<br>ut to p PlayOff Info<br>tes reservats. | Acions Isportives CATA ministra S.L. () SubCategoria      | Tipus<br>SubCat. 11<br>t Esportista | Territorial<br>Genèrica | Ambit<br>Català | Nacionalitat<br>Espanya            | sər illistət +<br>Illicència<br>Pare<br>0 | ➡ Exportal<br>Data<br>Emissió 1 | r - Cerc<br>Data<br>Baixa | a avançada -<br>i Sexe 11<br>Masculi | Litt v<br>Cercar<br>Albarà 11 | al llistat<br>Inki<br>temporada<br>01-01-2020                   | Va Llicènc<br>Fi<br>tempora<br>31-12-2                               |
| Alayoff O Ennor C3 Uichnors icències Selecciona opció Selecciona opció reporte reporte signer signer | Categories     Selecciona opció     Nr     Nr     Pasagort                         | Socis V Altra<br>Subcategories<br>Selecciona op<br>Selecciona op<br>nalternent           | es Y P<br>pció Y<br>Nom 15<br>Manuel | Sol-Hictud Te<br>Cercar                         | UFEC %,<br>Copyright<br>Tess els der<br>mporals V<br>Netejar<br>Modalitat  | UNIO DE FEDER<br>In the PlayOff Info<br>tes reservats.  | ACIONS ESPORTIVES CATA<br>invitate S.L. 8                 | Tipus<br>SubCat.                    | Territorial<br>Genèrica | Âmbit<br>Catală | Aacionalitat     Espanya           | Sar Illistat -<br>Likchrcia<br>Pare<br>0  | 🕹 Exportal<br>Data<br>Emissió   | r • Cerc                  | a avançada -<br>i Sexe 11<br>Mesculi | att v<br>Cercar<br>Albarà 11  | N<br>al llistat<br>Inici<br>temporada<br>01-01-2020<br>Anterior | Vova Llicènc<br>ova Llicènc<br>Fi<br>tempora<br>31-12-20<br>1 Següet |
| Nayoff D Ensur D3 Literotes                                                                                                    | Categories     Selectiona optió     Nif     Nif     Nif     Passport               | Subcategories<br>Subcategories<br>Selecciona op<br>Data<br>Data                          | es V 🔮                               | 2 Sol-licitud Te<br>Cercar<br>Cognoms 1<br>15 ▼ | Netejar<br>Modalitat                                                       | UNIO DE FEDER<br>ti te PlayOff Infe<br>ti te reservati. | ACIONS ESPORTIVES CATA<br>wimbles S.L. ()<br>SubCategoria | Tipus<br>SubCat.                    | Territorial<br>Genèrica | Ambit<br>Català | Nacionalitat<br>Espanya            | sar Illistat -<br>ILlicànsia<br>Pare<br>0 | Lexportal<br>Data<br>Emissió    | Cerco<br>Data<br>Baixa    | a avançada -<br>I Sexe 11<br>Masculi | Lat ~<br>Cercar<br>Albarà 11  | al llistat<br>Indi<br>temporada<br>1-01-2020<br>Anterior        | Vor Llicène<br>ova Llicène<br>1 Fi<br>tempora<br>31-12-2<br>1 Següe  |

UFEC ®, UNIO DE FEDERACIONS ESPORTIVES CATALAN © Copyright by PlayOff Informàtica S.L. ® Tots és drets reservats.

A continuació, clicar "Crear albarà":

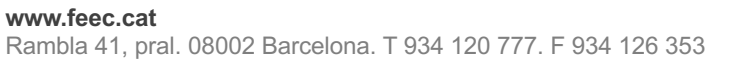

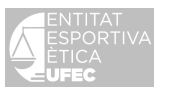

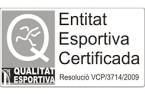

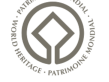

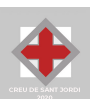

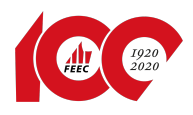

| ayoff 🛡 Entitat 🛅 Likèncles 🗸 🧉 Facturadó 🗸 📥 Socis 🗸 Altres 🗸 🍕 | SoHictud Temporals ~                                                  | Lat ~ 🕿 -                 |
|------------------------------------------------------------------|-----------------------------------------------------------------------|---------------------------|
| ← Tornar                                                         |                                                                       | 🛩 Crear albarà            |
| Formulari d'Albarà                                               | +info                                                                 |                           |
| Federació<br>Enderació d'Entitate Excursionister do C            | CIF                                                                   |                           |
| Club<br>AGRUP, CULT, FOLKLÖRICA BARCELONA                        | CIF<br>(SE)                                                           |                           |
| Estat. Tipus de pa                                               | ament                                                                 |                           |
| Data emissió Deta<br>10-11-2020                                  | aggement                                                              |                           |
| Afegir observacions                                              |                                                                       |                           |
|                                                                  | Llicències                                                            |                           |
|                                                                  | 🔲 🖺 Desar Ilistat + 📩 Exportar + 🛛 Cerca avançada + 🖉 Cercar al       | l llistat Q               |
| Lid<br>Liicència 1: Liicència 1: Estat                           | Nom 11 Cognoms 11 CIF 11 Club 11 Modalitat 11 Cetegoria 11 SubCat     | tegoria 🗄 Subvencio       |
| O Validad                                                        | Manuel AGRUP. CULT. FOLKLÖRICA BARCELONA (SE) FEEC 2020 Majors Majorr | s No habilitada - A Rebut |
| Pàgina 1 de 1 amb 1 registres                                    | 15 👻                                                                  | Anterior 1 Seguent        |

 15. Una vegada enviat, l'entitat pot controlar els albarans que ha de pagar a "Facturació" – "Albarans" - "Albarans Llicències". Sortiran els albarans: "Pendent" o "Pagat".

| pla    | yoff         | U Entitat | 🔤 Llicències Y | 🕻 Facturació 🗸      | 🔓 Socis 👻 Altres 👻 | 🍷 Sol-licitud Temporals 🛩 |                             |                                   |                   |                             |                  | lm × ≥ × 🔤        |
|--------|--------------|-----------|----------------|---------------------|--------------------|---------------------------|-----------------------------|-----------------------------------|-------------------|-----------------------------|------------------|-------------------|
| Alk    | baran        | าร        |                | Albarans            |                    | Històrics                 |                             |                                   |                   |                             |                  |                   |
|        |              |           |                | Albarans Llicències |                    | Albarans                  |                             |                                   |                   |                             |                  |                   |
|        |              |           |                | Factures            |                    |                           |                             |                                   |                   |                             |                  |                   |
| I A    | ccions +     |           |                | Sancions            |                    |                           |                             |                                   |                   | esar Ilistat • 👗 Exportar • | Cerca avançada • | Cercar al llistat |
|        |              |           |                |                     |                    |                           |                             |                                   |                   |                             |                  |                   |
| s      | elecciona ca | mp        | ~              | Conté               |                    | ~                         | Valors                      |                                   |                   |                             |                  | + Afegir condició |
|        |              | Corror    |                |                     | 1                  |                           |                             |                                   |                   |                             |                  | Neteiar           |
|        |              | Cercor    |                |                     | <b>1</b>           |                           |                             |                                   | <b>1</b>          |                             |                  | ivetejoi          |
| 0      | Codi Albarà  |           | Tipus Albarà   | Codi Club Extern    | 14 Estat           | 11 Data emissió 11        | Tipus Pagament              | 11 Data Pagament                  | 11 Import a pagar | 1 Territorial               | Facturat         | Número Factura    |
| 0      | 161978       |           | Llicències     |                     | Pendent            | 10-11-2020                |                             |                                   | 38,00             | Genèrica                    | N                |                   |
| 0      | 150555       |           | Llicències     |                     | Pagat              | 11-12-2019                | Transferència               | 21-12-2019                        | 709,00            | Genèrica                    | s                | 654               |
| Pàgina | 1 de 1 amb 2 | registres |                |                     | 7                  | 15 ¥                      |                             |                                   |                   |                             |                  | Anterior 1        |
|        |              |           |                |                     |                    |                           |                             |                                   |                   |                             |                  |                   |
|        |              |           |                |                     |                    | © Copyright by PlayO      | Off Informàtica S.L. ® • su | port@playoffinformatica.com • 💟 🛛 | 8 6               |                             |                  |                   |
|        |              |           |                |                     |                    |                           |                             |                                   |                   |                             |                  |                   |

Per a una cerca més detallada, clicar "**Facturació**" i "**Cerca avançada**". A l'esquerra, clicar el desplegable de "**Valors**" i seleccionar "**Estat**" i al camp de la dreta, seleccionar la paraula "**Pendent**" i clicar a "**Cercar**". Sortiran tots els albarans pendents en color vermell. També surt el número d'albarà ("Codi albarà") i l'import a pagar.

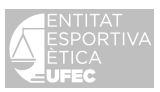

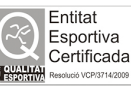

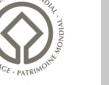

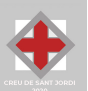

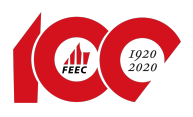

| lharai                                                                                                    | ns                                                                                                    | · · · · · · · · · · · · · · · · · · ·                                                                                                    |                                                                                                    |                                                                                                    |                                                                                              |                                                                                                    |                                                                                                    |                                                                                                    |                                                                                                    |                                    |                                                                                  |                                       |
|----------------------------------------------------------------------------------------------------|----------------------------------------------------------------------------------------------------|----------------------------------------------------------------------------------------------------|----------------------------------------------------------------------------------------------------|----------------------------------------------------------------------------------------------------|----------------------------------------------------------------------------------------------|----------------------------------------------------------------------------------------------------|----------------------------------------------------------------------------------------------------|----------------------------------------------------------------------------------------------------|----------------------------------------------------------------------------------------------------|------------------------------------|----------------------------------------------------------------------------------|---------------------------------------|
|                                                                                                    | 15                                                                                                    | <b>\</b>                                                                                                    |                                                                                                    |                                                                                                    |                                                                                              | 1                                                                                                    |                                                                                                    |                                                                                                    | interto 🔶 Concertor                                                                                                    | •                                  | - Correct al History                                                             |                                       |
| Accions *                                                                                                    |                                                                                                    |                                                                                                    |                                                                                                    |                                                                                                    |                                                                                              |                                                                                                    |                                                                                                    | E Desar I                                                                                                    | istat * 🛃 Exporta                                                                                                    | <ul> <li>Cerca avançada</li> </ul> | Cercar al llistat                                                                |                                       |
|                                                                                                    |                                                                                                    | <b>.</b>                                                                                                    |                                                                                                    |                                                                                                    |                                                                                              |                                                                                                    |                                                                                                    |                                                                                                    |                                                                                                    |                                    |                                                                                  |                                       |
| Selecciona c                                                                                                    | amp                                                                                                    | ✓ Conté                                                                                                    |                                                                                                    |                                                                                                    | *                                                                                            | Valors                                                                                                    |                                                                                                    |                                                                                                    |                                                                                                    |                                    | <ul> <li>Afegir condició</li> </ul>                                              |                                       |
| id Albara<br>Codi Albarà                                                                                                    | lamp                                                                                                    |                                                                                                    |                                                                                                    |                                                                                                    | 1                                                                                            |                                                                                                    |                                                                                                    |                                                                                                    |                                                                                                    |                                    | Netejar                                                                          |                                       |
| Data Emissi                                                                                                    | a<br>Ó                                                                                                    | Albarà                                                                                                    | Data Emissió                                                                                                    | Data Pagament                                                                                                    | Estat                                                                                        | Tipus Pagament                                                                                                    | Receptor                                                                                                    | 11 Import                                                                                                    | Número Factura                                                                                                    | Observacion                        | s 💠 Tipus Especial                                                               | itat                                  |
| Data Pagam<br>Estat                                                                                                    | nent                                                                                                    | rcies                                                                                                    | 10-11-2020                                                                                                    |                                                                                                    | Pendent                                                                                      |                                                                                                    | AGRUP. CULT. FOLKLÖRICA BARCELONA (SE)                                                                                                    | 38,00                                                                                                    |                                                                                                    |                                    |                                                                                  |                                       |
| Tipus Pagan<br>Recentor                                                                                                    | nent                                                                                                    | cipació de club                                                                                                    | 22-06-2020                                                                                                    | 22-06-2020                                                                                                    | Pagat                                                                                        | Domiciliat                                                                                                    | AGRUP. CULT. FOLKLÖRICA BARCELONA (SE)                                                                                                    | 43,88                                                                                                    | 109                                                                                                    |                                    |                                                                                  |                                       |
| mport                                                                                                    |                                                                                                    | cipació de club                                                                                                    | 22-06-2020                                                                                                    | 22-06-2020                                                                                                    | Pagat                                                                                        | Domiciliat                                                                                                    | AGRUP. CULT. FOLKLÖRICA BARCELONA (SE)                                                                                                    | 43,88                                                                                                    | 109                                                                                                    |                                    |                                                                                  |                                       |
| umero Fac<br>Observacion                                                                                                    | ctura<br>ns                                                                                                    | cipació de club                                                                                                    | 22-06-2020                                                                                                    | 22-06-2020                                                                                                    | Pagat                                                                                        | Domiciliat                                                                                                    | AGRUP. CULT. FOLKLÖRICA BARCELONA (SE)                                                                                                    | 43,88                                                                                                    | 109                                                                                                    |                                    |                                                                                  |                                       |
| ipus Espec                                                                                                    | ialitat                                                                                                    | cipació de club                                                                                                    | 22-06-2020                                                                                                    | 15-07-2020                                                                                                    | Pagat                                                                                        | Domiciliat                                                                                                    | AGRUP. CULT. FOLKLÖRICA BARCELONA (SE)                                                                                                    | 43,88                                                                                                    | 109                                                                                                    |                                    |                                                                                  |                                       |
| 100589                                                                                                    | 150555                                                                                                    | Llicències                                                                                                    | 11-12-2019                                                                                                    | 21-12-2019                                                                                                    | Pagat                                                                                        | Transferència                                                                                                    | AGRUP. CULT. FOLKLÖRICA BARCELONA (SE)                                                                                                    | 709,00                                                                                                    | 654                                                                                                    |                                    |                                                                                  |                                       |
| off                                                                                                    | 🛡 Entitat 🖪 Llicè                                                                                                    | ndes ° € Facturadó °                                                                                                    | 👗 Socis 🛩 Alte                                                                                                    | res Y 🕈 Sol·licitud Te                                                                                                    | © Copyright by Pl                                                                            | ayOff Informàtica S.L. ® •                                                                                                    | supont@playofinformatica.com • 🖸 f 🛅                                                                                                    |                                                                                                    |                                                                                                    | الم                                | ≝ × ⊠ × _(                                                                       | SC<br>20                              |
| yoff<br>aran                                                                                                    | V Enatur 🗖 Lince                                                                                                    | ncies Y 🗲 Facturació Y                                                                                                    | 🛔 Socis v Att                                                                                                    | res v 🍷 Sol-Hichaud Te                                                                                                    | © Copyright by Pl                                                                            | ayOff Informàtica S.L. 🖲 •                                                                                                    | suport@playoffinformatica.com • 🖸 🛱 🔯                                                                                                    | Desar llistat                                                                                                    | • 🛓 Exportar •                                                                                                    | la<br>Cerca avançada - 🛛           | 🖬 👻 🕿 👻 🚺                                                                        | 3                                     |
| yoff<br>aran                                                                                                    | D Frenze 🖬 Usek                                                                                                    | ncies v 🔮 Facturació v                                                                                                    | Soos ~ Ae                                                                                                    | res v – 🍷 Solikinud Te                                                                                                    | © Copyright by Pl<br>emporals *                                                              | ayOff Informática S.L. ® •                                                                                                    | suportSplayoffinformatica.com •                                                                                                    | Desar listat                                                                                                    | • 🛓 Exportar •                                                                                                    | d<br>Cerca avançada - 🛛            | ≝ ✓ 25 ✓ (<br>Cercar al listat                                                   | <b>70</b><br>1                        |
| yoff<br>aran<br>ions •                                                                                                    | 0 France 🖬 Lines<br>S<br>Cercar                                                                                                    | nces v Conté                                                                                                    | Sees - At                                                                                                    | res + 🕈 Sokketoud Fe                                                                                                    | © Copyright by Pl<br>emporals >                                                              | eyOff Informàsica S.L. © •<br>Sel·lecciona les opcionn<br>Perden:<br>Pagat                                                                                              | suportSplayoffinformatica.com • 🛛 🖬 🗃                                                                                                    | Desar listat                                                                                                    | • 🛓 Exportar •                                                                                                    | La Cerca avançada - 🛛              | erar al listat<br>Cercar al listat<br>↓ Afegir condició<br>Netejar               |                                       |
| roff<br>aran<br>ions -<br>at                                                                                                    | Cercar Cercar Cercar                                                                                                    | nces v Conté                                                                                                    | Socis Y At                                                                                                    | res - 🕈 Sakkatud Ta                                                                                                    | © Copyright by Pl                                                                            | ayOff Informàdica S.L. ®<br>Sel·lecciona les opcione<br>Penden:<br>Pagat<br>Penden:<br>Pagat<br>Penden:                                                                 | suportSplayoffinformatica.com · <table-cell> 🖬 🗃</table-cell>                                                                                                    | Desar listat                                                                                                    | • 🛓 Exportar • -                                                                                                    | d<br>Cerca avançada -              | Cercar al listat  Alegir condició  Netejar  Tupo Especialitat                    | <b>3</b>                              |
| yoff<br>aran<br>ions -<br>at<br>Albara<br>12028                                                                                                    | Cercar<br>Cercar                                                                                                    | volas V Craté                                                                                                    | Socis v Ab           Data Emissió           1011-2020                                                                                                    | res v 🔮 Solicous To                                                                                                    | © Copyright by Pl<br>emporals ¥<br>Estat<br>Pendent                                          | syOff Informatics S.L. ®<br>Sel-lecciona les opcions<br>Pendens<br>Pendens pagament<br>Tipus Pagament                                                                   | support@playoffinformesica.com • <table-cell> 🖬 🖬</table-cell>                                                                                                    | E Desar listat     Import     Store                                                                                                    | Suportar                                                                                                    | Cerca avançada - 🛛                 | M  Cercar al listat  Afgir condició  Netégar  Typos Especialitat                 | • • • • • • • • • • • • • • • • • • • |
| off<br>aran<br>ions -<br>at<br>Albara<br>12028                                                                                                    | C Ernstar<br>C Cercar<br>Cercar<br>Cost Abbarb<br>10024                                                                                                    | votes V Conté Conté Tipe Abors Paropado de cubo                                                                                                    | Socis ~ Ab           Deca Emissió           10-11-2020           22-06-2020                                                                                         | res V  Solvenue Te Data Pagament 2006 2020                                                                                                    | © Copyright by Pl<br>emporals ><br>Estat 17<br>Pendent<br>Pagat                              | syOff Informatics S.L. ®<br>Sel-lecciona les opcion<br>Perden:<br>Penders pagament<br>Tipus Pegament<br>Domicilat                                                       | suport@playoffinformatica.com •                                                                                                    | Desar listat                                                                                                    | <ul> <li>Exportar •</li> <li>Número factura</li> <li>109</li> </ul>                                                                                                    | Cerca avançada - ()                | Cercar al listat  Cercar al listat  Afegir condicó  Netejar  Tjus Especialitat   |                                       |
| yoff<br>aran<br>dons •<br>at<br>12028<br>10087<br>10086                                                                                                    | Certar<br>Certar<br>1 Certar<br>1 Certa Abara 1<br>10004<br>10004                                                                                                    | ncies V Conté<br>Conté<br>Tipos Aberà 1<br>Licientos<br>Parsopado de dub                                                                                                | Socis ~ Att<br>Data Emissió<br>10-11-2020<br>22-06-2020<br>22-06-2020                                                                                               | Image: Solution of the second second secon | © Copyright by Pl<br>emporals ><br>Essat<br>Pendent<br>Pagat                                 | syOff Informatics S.L. ®<br>Sel·lecciona les opcion<br>Pendent<br>Pendert pagament<br>Tipus Pagament<br>Domicilat                                                       | suport@playoffinformatica.com • <table-cell> 🖬 🖬</table-cell>                                                                                                    | Desar listat                                                                                                    | <ul> <li>Exportar -</li> <li>Número Factura</li> <li>109</li> <li>109</li> </ul>                                                                                                    | Cerca avançada - (                 | Cercar al lititat  Aregir condició  Netejar  Tyou Especialitat                   |                                       |
| yoff<br>aran<br>clons • )<br>tat<br>12028<br>10087<br>10086<br>10085                                                                                                    | Ernsue     Cercar     Cercar     Cercar     Cercar     Control     Control     Contro     Control | nors V Contá<br>V Contá<br>Itenos<br>Parcepació de dub<br>Parcepació de dub<br>Parcepació de dub                                                                        | ■ 5005 × A8                                                                                                    | res v                                                                                                    | © Copyright by Pl<br>emporals V<br>Essat<br>Pagat<br>Pagat                                   | syOff Informatica S.L. 8<br>Sel-lecciona les opcion<br>Penden: Pagat<br>Penden: pagament<br>Tipus Pagament<br>Domiciliat<br>Domiciliat                                  | Exceptor         Image: Column State Column State C                                   | E Desar listat     Import     38,00     43,88     43,88                                                                                                    | <ul> <li>Exportar</li></ul>                                                                                                    | Cerca avançada -                   | Cercar al listat  Cercar al listat  Afegir condició  Netejar  Tipos Especialitas |                                       |
| yoff<br>aran<br>clons • )<br>tat<br>12028<br>10087<br>10086<br>10085<br>10085                                                                                                 | Cercar<br>Cercar<br>Cercar<br>Cercar<br>160044<br>160043<br>160043<br>160044<br>160043                                                                                                    | nors V Conté                                                                                                    | Socis      Ac     Socis      Ac     Socia     Data Emissió     10-11-2020     22-06-2020     22-06-2020     22-06-2020     22-06-2020     22-06-2020     22-06-2020 | Vers         Vers         Solkistud To           Vers         Solkistud To         Version           Vers         Solkistud To         Version           Vers                                                                                                    | © Copyright by Pl<br>emporals ><br>Estat 17<br>Pendent<br>Pagat<br>Pagat<br>Pagat            | syOff Informatica S.L. ©<br>Sel-lecciona les opcion<br>Penden: Pagar<br>Penden: pagament<br>Domicilat<br>Domicilat<br>Domicilat                                         | <ul> <li>Export@playoffinformatics.com</li> <li>Image: Image: Im</li></ul> | Pesar listat     Import     St.00     43,88     43,88     43,88                                                                                                    | <ul> <li>Exportar -</li> <li>Número Factura</li> <li>109</li> <li>109</li> <li>109</li> <li>109</li> <li>109</li> <li>109</li> </ul>                                                                                                    | Cerca avançada - 2                 | Cercar al listat  Aregir condició  Netejar  Ci Tipus Especialitat                | C<br>x                                |
| yoff<br>aran<br>cions • )<br>tat<br>tat<br>tat<br>tat<br>tat<br>tat<br>tat<br>tat<br>tat<br>ta                                                                                | Cercar<br>Cercar<br>Cercar<br>Cost Aberà 1<br>16004<br>16004<br>16004<br>16004<br>16004<br>16004<br>16004<br>16004<br>16004<br>16004<br>16004<br>16004<br>16004<br>16004<br>16004<br>16004<br>16004<br>16004<br>16004<br>1600<br>1600                                                                                                    | votos V Conté<br>Conté<br>Utienos<br>Parcopació de dub<br>Parcopació de dub<br>Parcopació de dub<br>Parcopació de dub                                                   | <ul> <li>Socis v Ab</li> <li>Data Emissió</li> <li>10-11-2020</li> <li>22-06-2020</li> <li>22-06-2020</li> <li>22-06-2020</li> <li>11-12-2019</li> </ul>            | Image: Solicitud Telescological         Solicitud Telescological           2         Deta Pegament           2         22-66-2020           2         22-66-2020           1         15-07-2020           1         15-07-2020           2         15-07-2020                                                                                                    | © Copyright by Pl<br>emporals ×<br>Estat 17<br>Pagat<br>Pagat<br>Pagat<br>Pagat              | syOff Informatice S.L. ® •<br>Stellections les options<br>Penden:<br>Penden: pagament<br>Tipun Pagat<br>Domiciliat<br>Domiciliat<br>Domiciliat<br>Transferència         | Exceptor         Image: Cut.F. FOLK.OBICA BARCELONA (SE)           AGRUP. CUT.F. FOLK.OBICA BARCELONA (SE)           AGRUP. CUT.F. FOLK.OBICA BARCELONA (SE)           AGRUP. CUT.F. FOLK.OBICA BARCELONA (SE)           AGRUP. CUT.F. FOLK.OBICA BARCELONA (SE)           AGRUP. CUT.F. FOLK.OBICA BARCELONA (SE)           AGRUP. CUT.F. FOLK.OBICA BARCELONA (SE)           AGRUP. CUT.F. FOLK.OBICA BARCELONA (SE)           AGRUP. CUT.F. FOLK.OBICA BARCELONA (SE)           AGRUP. CUT.F. FOLK.OBICA BARCELONA (SE)           AGRUP. CUT.F. FOLK.OBICA BARCELONA (SE)                                                                                                    | ■ Desar listat<br>■ Import 1<br>■ 38.00<br>■ 43.88<br>■ 43.88<br>■ 43.88<br>■ 705.00                                                                                                    | <ul> <li>Exportar -</li> <li>Número Factura</li> <li>109</li> <li>109</li> <li>109</li> <li>109</li> <li>109</li> <li>54</li> </ul>                                                                                                    | Cerca avançada -                   | Cercar al listat  Cercar al listat  Alegr condició  Netejar  Tipos Especialitas  |                                       |
| voff<br>aran<br>dons -<br>tat<br>12028<br>12027<br>12028<br>10087<br>10085<br>10084<br>10085<br>10084<br>10085<br>10084<br>10085<br>10084<br>10085<br>10084<br>10085<br>10085 | Entrace     Cercar     Cercar     Cercar     Cercar     1     Cercar     1     Content of the second of the second of the s | nors V Contá<br>Contá<br>Contá<br>Ucinoss<br>Parcopació de dub<br>Parcopació de dub<br>Parcopació de dub<br>Parcopació de dub<br>Parcopació de dub<br>Parcopació de dub | Socis      Ac     Socis      Ac     Socia     Conta Emissió     Ini-1-220     22-06-220     22-06-200     22-06-200     11-12-2019                                  | res v                                                                                                    | © Copyright by Pl<br>emporals V<br>V<br>Estat<br>Pendent<br>Pagat<br>Pagat<br>Pagat<br>Pagat | syOff Informatica S.L. ®<br>Stel-lecciona les opcion<br>Penden: Penden<br>Penden: pagament<br>Tipus Pagament<br>Domiciliat<br>Domiciliat<br>Domiciliat<br>Transferència | Exceptor         Image: Cutt. Folkschild & BARCELONA (SE)         AGRUP. Cutt. Folkschild & BARCELONA (SE)         AGRUP. Cutt. Folkschild &                                                                                                    | Desar listat     Desar listat     Desar listat     data     data     d | <ul> <li>Exportar -</li> <li>Número Factura</li> <li>109</li> <li>109</li></ul> | Cerca avançada -                   | Cercar al listat                                                                 | C C                                   |

Si passades dues setmanes l'albarà encara resta pendent de pagament, quedarà <u>anul·lat</u> de forma automàtica.

Un cop l'albarà està en estat pendent, ja es pot efectuar el pagament. Enguany hi ha dos sistemes:

- a) Des del mateix programa de llicències, a través de TPV per transferència (cal tenir compte a "La Caixa") amb una firma (no mancomunada) o amb VISA (en aquest cas no cal tenir compte a "La Caixa"). Els qui ho facin amb aquest sistema, l'albarà canviarà l'estat a "Tramitada". Un cop fet el pagament ja es podran imprimir les llicències.
- b) Per transferència bancària, efectiu, VISA, etc. indicant el codi d'albarà.

**16.** Un cop ja pagat, canvia l'estat "Pagat" (surt en verd) de forma instantània. La Federació pot comprovar les dades i el pagament per procedir a l'expedició de la llicència federativa.

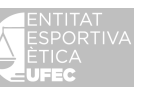

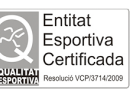

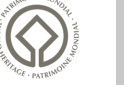

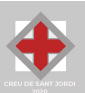

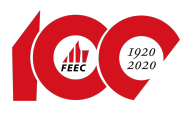

## 17. Tramitació d'una ampliació de la llicència federativa

L'ampliació de la llicència federativa només s'utilitzarà en cas que un federat canviï, dins del mateix club i la mateixa temporada, a una categoria de nivell superior (**de B a C, de C a D, de B a D, etc. o de no habilitada a habilitada**). En aquest cas, la llicència federativa anterior resta anul·lada. <u>CAL ENVIAR A LA FEEC LA LLICÈNCIA ANTIGA</u>.

#### Procediment:

Anar a la pestanya de "Socis". Buscar des del quadre de cerca de la dreta (escriure el cognom que es desitja buscar, en aquest cas "Piquet") o des de "Cerca avançada" ("Selecciona Camp" per: NIF, cognom, nom, Catsalut ) i escriure al quadre on posa "Valors" i "Cercar".

| playof                                                         | f 🛛 Entitat                                                  | E Llicències           | s * | C Facturació | ~ 4 | Socis 👻  | Altres Y | 🝷 Sol   | -licitud Temp | oorals ~                      |                                                        |                             |                  |            |      |         |         |                                |                         |                     |                                       | <u>int</u> ~ | <b>⊠</b> ×  | 100          |
|----------------------------------------------------------------|--------------------------------------------------------------|------------------------|-----|--------------|-----|----------|----------|---------|---------------|-------------------------------|--------------------------------------------------------|-----------------------------|------------------|------------|------|---------|---------|--------------------------------|-------------------------|---------------------|---------------------------------------|--------------|-------------|--------------|
| Feder                                                          | rats Am                                                      | pliat                  |     |              |     | K        |          |         |               |                               |                                                        |                             |                  |            |      |         |         |                                |                         |                     | 1                                     | 1            |             | Nou Soci     |
| 🖨 İmprimir                                                     | ir • 🗶 Elimina                                               | r Registres            |     |              |     |          |          |         |               |                               | 1                                                      |                             |                  |            |      |         |         | 🖺 Desar llista                 | at - 🛓 Ex               | portar <del>+</del> | Cerca avançada •                      | Piquet       |             | ×Q           |
| Seleccion                                                      | ona camp                                                     |                        | -   | Conté        |     |          |          |         |               | ~                             | Valors                                                 |                             |                  |            |      |         |         |                                |                         |                     |                                       | + Afes       | ir condició | ×            |
| Seleccio<br>Id Soci<br>CatSalut                                | ona camp                                                     |                        | 1   |              |     |          |          |         |               |                               |                                                        |                             |                  |            |      |         |         |                                |                         |                     |                                       | N            | etejar      |              |
| 2Catsalu<br>Passapo<br>Nif/Nie<br>Nom                          | ut Incorrecte?(1=5<br>ort                                    | í, 0=No)               |     | omicili      | Mu  | picipi 1 | Codi     | Telèfon | Màbil         | fmail                         |                                                        | Email2                      |                  | Domiciliat | Data | Cave    | Data    | Data<br>Validesa<br>Certificat | És<br>extern?<br>(1=Sí, | Codi                | Està<br>Sancionat?<br>(1=Sí,<br>O=No) | Data<br>Fi   | Codi<br>de  | Observations |
| Cognom<br>C Té foto?                                           | <b>n</b><br>?                                                |                        |     |              | BAI | RCELONA  | - Cottai |         |               |                               |                                                        |                             |                  | 0          |      | Masculi | increa. |                                | 0                       | in the second       | 0                                     | Juncio       | 200         | observations |
| Domicili     Municip     Codi Po:     Telèfon                  | li<br>pi<br>ostal                                            | ~                      | ľ   |              |     |          |          | 1       | 15 🗸          |                               |                                                        |                             |                  |            |      |         |         |                                |                         |                     |                                       |              | Anterior    | 1 Següent    |
| Email<br>Email In<br>Email2<br>Domicili<br>És Local<br>Data Na | ncorrecte?(1=Sí, 0=<br>liat<br>lització Estrangera<br>alxem. | No)<br>1? (1=Sí, 0=No) |     |              |     |          |          |         |               | UFEC C<br>C Copyr<br>Tots els | UNIO DE FEDE<br>phe by PlayOff Int<br>frets reservats. | RACIONS ES<br>formàtica S.I | PORTIVES CAT     | ALANES     |      |         |         |                                |                         |                     |                                       |              |             |              |
|                                                                |                                                              |                        |     |              |     |          |          |         |               |                               |                                                        |                             |                  |            |      |         |         |                                |                         |                     |                                       |              |             |              |
|                                                                |                                                              |                        |     |              |     |          |          |         |               |                               |                                                        |                             |                  |            |      |         |         |                                |                         |                     |                                       |              |             | ×            |
| Cognor                                                         | m                                                            |                        | ٣   | Conté        |     |          |          |         |               | *                             | Piquet ×                                               | Valors                      | ona intro per af | egir varis |      |         |         |                                |                         |                     |                                       | + Afeg       | ir condició |              |
|                                                                |                                                              |                        | _   | -            |     |          |          |         |               |                               |                                                        |                             | in a per or      | -0         |      |         |         |                                |                         |                     |                                       |              |             |              |

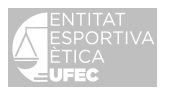

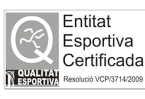

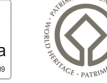

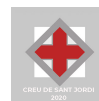

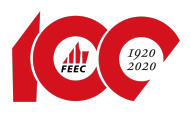

Un cop s'ha trobat la persona, cal clicar sobre la franja on posa el seu nom i s'obrirà la fitxa de la persona on hi ha les "**Dades personals**" del federat

|                     |                                                      |                                          |                      |                                   |                           |                               |                            |                         |            | · · ·            |
|---------------------|------------------------------------------------------|------------------------------------------|----------------------|-----------------------------------|---------------------------|-------------------------------|----------------------------|-------------------------|------------|------------------|
|                     | ← Tornar                                             |                                          |                      |                                   |                           | ×E                            | liminar Registre           | ✓ Desar                 |            |                  |
|                     | +into                                                | Dades personals                          |                      |                                   |                           |                               |                            |                         |            |                  |
|                     | Adjuntar fotografia                                  | Nom *<br>Miquel<br>CatSalut              | Cognoms *            | nàs<br>Data naixement•<br>47 anys | Sexe*                     | Nif/Nie<br>Naci<br>culí V Esp | Passaport<br>ionalitat     |                         |            |                  |
|                     | 1 Informació addicional                              | Opades de localitzad                     | ció                  |                                   |                           | Mapa de localitza             | ció 🗋 Localització es      | strangera               |            |                  |
|                     | Data Vértex<br>Codi extern                           | Domicili*<br>Provincia*<br>BARCELONA *   | Comarca<br>Barceloné | is v                              | Codi Po<br>08034          | A Mun                         | icipi*<br>ARCELONA         | ~                       |            |                  |
|                     | Sancions Data Fi Sanció Cobservacions de la sanció - | Teléfon Fix Móbil<br>Correu electrónic * | Segon Corre          | Mòbil 2<br>u electrònic           | Fax                       |                               |                            |                         |            |                  |
|                     | Revista                                              | Lades del tutor                          | Cognoms              |                                   | Nif/Nie                   | Pas                           | saport                     |                         |            |                  |
|                     | No enviar publi. Cedir Vertex                        | Telèfon Correu                           | electrònic           | Professió                         |                           |                               |                            |                         |            |                  |
| Llicències Històric | : Llicències Històric Llicències Ampl                | iat Titulacions                          |                      |                                   |                           |                               |                            |                         |            |                  |
|                     |                                                      | Llic                                     | ències               | del Fede                          | erat                      |                               |                            |                         |            |                  |
| + Nova Llicència    | a                                                    |                                          |                      | Desar llistat <del>-</del>        | 🛓 Exporta                 | ar 🗸 Cerca a                  | avançada <del>-</del>      | Cercar al ll            | istat      | Q                |
|                     |                                                      |                                          |                      |                                   |                           |                               |                            |                         |            |                  |
| Codi<br>Llicència   | TI Estatus II Club                                   | ţ1                                       | CatSalut 🗍           | Data<br>Emissió î↓                | Modalitat 斗               | Categoria 🗍                   | SubCategor                 | ia 🛝                    | Validesa 斗 | Data<br>Baixa î  |
| Codi<br>Llicència   | Tramitada                                            | LÒRICA BARCELONA (SE)                    | CatSalut 1           | Data<br>Emissió 11<br>01-01-2020  | Modalitat 11<br>FEEC 2020 | Categoria                     | SubCategori<br>Majors No H | ia îl<br>nabilitada - A | Validesa   | Data<br>Baixa 11 |

Clicar a la franja on posa "Tramitada" (en verd) i s'obrirà una nova finestra.

Cal clicar on posa "Nova ampliació de llicència":

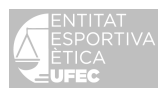

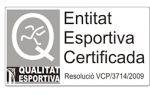

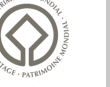

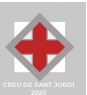

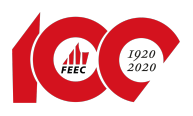

| playoff 0 Entitat 🖸 Llicències × € Facturació | 🗸 🛔 Socis 🖌 Altres 🖌 🏆 So  | əHicitud Temporals 🗡  |                      |                               | <u>₩</u> × ≥ × 🕅 |
|-----------------------------------------------|----------------------------|-----------------------|----------------------|-------------------------------|------------------|
| <b>+</b> T0                                   | ornar                      |                       |                      | + Nova Ampliació de llicència |                  |
| +info                                         |                            |                       |                      | 1                             |                  |
| <u>.</u>                                      | Miquel 🔹                   | 🔤 Llicència 🛛 Tramita | da                   |                               |                  |
| 20                                            |                            | Codi de la llicència  | Assignada a l'albarà | /                             |                  |
| DNI                                           |                            |                       | 150555 🗸             |                               |                  |
| Eda                                           | at 47 anys<br>Va néixer el | Club                  |                      |                               |                  |
| Mèt                                           | bil No informat            | AGRUP. CULT. FOLKL    | ÒRICA BARCELONA (SE) |                               |                  |
| Eme                                           | ail                        | Modalitat             | Categoria            | SubCategoria                  |                  |
|                                               | المحمد فالمراجع والمراجع   | FEEC 2020             | Majors               | Majors No habilitada - A      |                  |
| 9                                             | Informacio addicional      |                       |                      |                               |                  |
| Obs                                           | servacions ~               | € Quotes              |                      |                               |                  |
|                                               |                            | Concepte              | Import               | Subvencionat                  |                  |
|                                               |                            | Quota de la llicència | 50,60 €              | No                            |                  |
|                                               |                            |                       |                      |                               |                  |
|                                               |                            |                       |                      |                               |                  |

Diayoff UFEC ®, UNIÓ DE FEDERACIONS ESPORTIVES CA D Copyright by PlayOff Informátika S.L. ® Tata sis dirác reservats

#### Tot seguit sortirà un text on cal clicar "Sí":

| Codi do la Ilicôncia Assignada a l'albarà                                                                                                    |            |
|----------------------------------------------------------------------------------------------------|------------|
| Nova Ampliació de llicència                                                                                                    | ×          |
| L'ampliació de llicència només s'utilitzarà en el cas de que un federat canviï de categoria o<br>del mateix club i la mateixa temporada a una categoria de nivell superior (de B a C, de C a<br>de B a D). | lins<br>D, |
| En aquest cas la llicència anterior resta anul·lada.<br>La llicencia anterior cal tornar-la o enviar a la FEEC                                                                                             |            |
| Cancelar                                                                                                    | Sí         |

Després només cal escollir la nova modalitat, categoria i subcategoria que es vol, clicar les disciplines que es practiquen (per a ús estadístic) i finalment clicar a dalt a la dreta de la pantalla on diu **"Desar subllicència".** Un cop fet tot això, ja es pot realitzar l'albarà i el pagament.

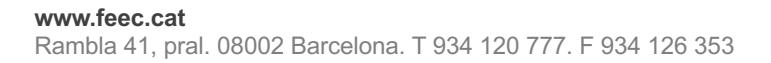

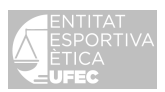

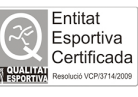

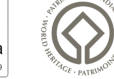

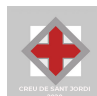

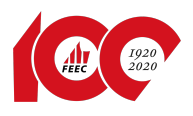

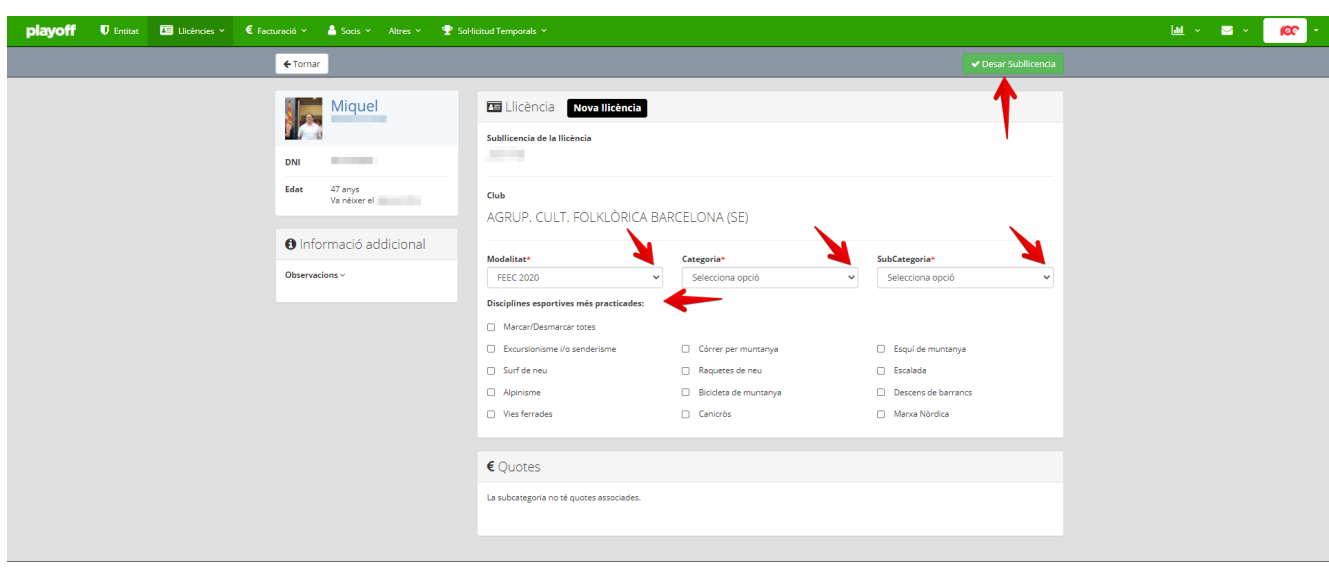

Diplayoff UFEC ®, UNIÓ DE FEDERACIONS ESPORTIVES CATAL O Copyright by PlayOff Informática S.L. ® Totos de drets reservats.

L'entitat ha de <u>recollir la llicència original</u> i <u>enviar-la</u> a la FEEC.

### **18.** Duplicats

El programa de Playoff no permet crear una comanda per demanar un duplicat de la targeta. Per sol·licitar el duplicat cal que l'entitat ens enviï la petició. El correu de petició és <u>llicencies@feec.cat.</u> El cost del duplicat és 1,20 €. Es pot fer un ingrés d'aquesta quantitat o bé afegir aquest import quan es faci un ingrés de targetes anuals o temporals per evitar les comissions bancàries.

### **19.** Modificació i actualització de les dades dels federats

La modificació i actualització de les dades dels federats (noms, cognoms, adreça postal, codi postal, telèfon i correu electrònic) es poden fer directament a través del "Sistema d'aplicació de llicències d'excursionisme UFEC", ja que des d'aquest aplicatiu es realitzen consultes i es generen enviaments des de les diferents àrees de la FEEC (l'enviament de la revista Vèrtex, consultes i gestions des de l'Àrea de Formació, l'Àrea Tècnica o Secretaria, etc.). Per tant, a fi de donar un millor servei als federats i agilitzar l'actualització de dades, l'ENTITAT pot modificar i actualitzar directament al "Sistema d'aplicació aquestes dades de llicències d'excursionisme UFEC" perquè ja quedaran actualitzades automàticament.

Per modificar-les, cal anar a la pestanya "<u>Socis</u>" (vegeu els punts 3, 4, 5 i 6), modificar la dada desitjada o errònia i clicar "<u>Desar</u>". Els quadres grisos següents són les úniques dades que l'entitat NO POT CANVIAR. Cal notificar-ho a la FEEC.

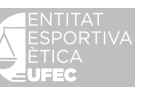

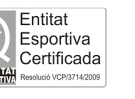

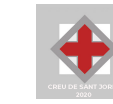

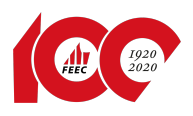

| playoff 🛛 Entitat 🛅 Licèndes × € Facturació × 🌲 Socis × Abres × 🏆 Sol                                           | licitud Temporats 👻                                                                                                    | ш - 🛛 - 🧰 -                                                                                                    |
|----------------------------------------------------------------------------------------------------|----------------------------------------------------------------------------------------------------|----------------------------------------------------------------------------------------------------|
| ← Tornar                                                                                                    |                                                                                                    | ¥ Eliminar Registre ✓ Desar                                                                                     |
| +info                                                                                                    |                                                                                                    | R Contraction of the second second second second second second second second second second second second second |
| The second second second second second second second second second second second second second second second se | Dades personals                                                                                                    |                                                                                                    |
|                                                                                                    | Nom * Cognoms * Nit/Nit                                                                                                    | Passaport                                                                                                    |
|                                                                                                    | Miquel                                                                                                    |                                                                                                    |
|                                                                                                    | Catsaiut Data naixement Sexe Masculi                                                                                                    | • Espanya                                                                                                    |
| Adjuntar totografia                                                                                             | 47 anys                                                                                                    |                                                                                                    |
| Informació addicional                                                                                           | Dades de localització     Mapa                                                                                                    | de localització 🗀 Localització estrangera                                                                       |
| Data Vêrtex                                                                                                    | Domicili* Codi Postal*                                                                                                    | Municipi*                                                                                                    |
|                                                                                                    | Restriction of the second second seco | BARCELONA                                                                                                    |
| Codi extern                                                                                                    | Provincia* Comarca<br>BARCELONA Barcelonés                                                                                                    |                                                                                                    |
|                                                                                                    |                                                                                                    |                                                                                                    |
|                                                                                                    | Teléfon Fix Móbil Móbil 2 Fax                                                                                                    |                                                                                                    |
| 🖄 Sancions                                                                                                    |                                                                                                    |                                                                                                    |
| Data Fi Sanció                                                                                                  | Correu electrònic * Segon Correu electrònic                                                                                                    |                                                                                                    |
|                                                                                                    |                                                                                                    |                                                                                                    |

Eliminar un soci del registre:

Cal anar a la pestanya "Socis", seleccionar el soci desitjat i clicar a "Eliminar Registres":

| pla  | yoff        | U Ent    | tat 🔠 Llicè     | ncies 🕤 🧉 Factur | ició 🗸 🔒 | Socis Y | Altres Y |                |                |            |        |                   |        |              |                 |         |                 |                                         | Lad. ~                           | ≥ ×             | - 33                                  |
|------|-------------|----------|-----------------|------------------|----------|---------|----------|----------------|----------------|------------|--------|-------------------|--------|--------------|-----------------|---------|-----------------|-----------------------------------------|----------------------------------|-----------------|---------------------------------------|
| Fee  | der         | ats A    | mpliat          | 1                |          | K       |          |                |                |            |        |                   |        |              |                 |         |                 |                                         |                                  |                 | Nou Soci                              |
| ⊖ In | nprimir ·   | - X Elin | ninar Registres |                  |          |         |          |                |                |            |        |                   |        |              | Desar llistat + | 🛓 в     | portar +        | Cerca avançada                          | • Cercar                         | al llistat      | Q                                     |
|      | i<br>oci 11 | Nif/Nie  | Nom             | Cognom           | Domicili |         |          | 1. Municipi 11 | Codi<br>Postal | Telèfon 11 | Мори П | Email             | Email2 | Domiciliat 1 | Data<br>Naixem. | Sexe 11 | Data<br>Introd. | Data<br>Validesa<br>Certificat<br>Mèdic | És<br>extern?<br>(1=Sí,<br>0=No) | Codi<br>federat | Està<br>Sancionat?<br>(1=Sí,<br>0=No) |
| 0    | -           |          | VICTOR          |                  |          |         |          | BARCELONA      |                |            |        |                   |        | 0            |                 | Masculi | 24-01-2014      |                                         | 0                                |                 | 0                                     |
| 0    |             |          | XAVIER          |                  |          |         |          | BARCELONA      |                |            |        | The second second |        | 0            |                 | Masculí | 26-09-2013      |                                         | 0                                |                 | 0                                     |

## **20.** Factures d'albarans

Pots consultar dos "Tipus" de factures: "**Participació del Club**" (és la quota federativa del club) i "**Llicències**" (són les taxes de tramitació de llicències esportives).

Per veure les factures fetes cal anar a **"Facturació"** i **"Factures"** i seleccionar l'any. Per imprimir-les, seleccioneu la que voleu i cliqueu **"Imprimir Factures**".

| ctur  | es            |                       | Albarans<br>Albarans Llic | ències Al                              | i <b>òrics</b><br>barans  |                                                                |                                    |         |                  |               |         |                  |                     |            |              |            |                   |                    |
|-------|---------------|-----------------------|---------------------------|----------------------------------------|---------------------------|----------------------------------------------------------------|------------------------------------|---------|------------------|---------------|---------|------------------|---------------------|------------|--------------|------------|-------------------|--------------------|
| •     | I Imprimir F  | actures               | Factures<br>Sancions      |                                        |                           |                                                                |                                    |         |                  |               |         | 🔲 🖺 Des          | ar llistat -        | 🛓 Exportar | · Cerca a    | ivançada 👻 | Cercar al llistat |                    |
| tura: | 11 Any        | Número<br>Factura     | Tipus 11                  | Receptor                               | Codi Club<br>Extern       | Data<br>emissió                                                | Data<br>venciment                  | 1 to    | nport<br>tal: Ti | Territorial 1 | Estat   | Data<br>Pagament | Import<br>descompte | in<br>N br | oort<br>it 1 | Import iva | CIF Club          | Albarans<br>pagats |
| 5     | 2020          | 109                   | Participació de club      | AGRUP. CULT. FOLKLÖRICA BARCELONA (SE) |                           | 22-06-2020                                                     |                                    | 13      | 75,52            | General       | Pendent |                  | 0.00                | 17         | 5,52         | 0,00       |                   | Si                 |
| þ     | 2020          | 654                   | Llicències                | AGRUP. CULT. FOLKLÓRICA BARCELONA (SE) |                           | 01-01-2020                                                     |                                    | 70      | 09,00            | General       | Pendent |                  | 0.00                | 70         | 9,00         | 0,00       | -                 | Si                 |
| 1 amb | b 2 registres | 1 Files seleccionades | 1                         | 15                                     | ~                         |                                                                |                                    |         |                  |               |         |                  |                     |            |              |            | Ante              | rior 1             |
| 2     |               |                       |                           |                                        |                           |                                                                |                                    |         |                  |               |         |                  |                     |            |              |            |                   |                    |
| D     |               |                       |                           |                                        | UFEC<br>O Copy<br>Tots el | (), UNIO DE FEDE<br>might by PlayOff Inf<br>s drets reservats. | RACIONS ESPORT<br>formàtica S.L. ® | TVES CA | TALANES          |               |         |                  |                     |            |              |            |                   |                    |

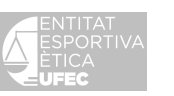

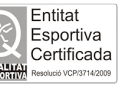

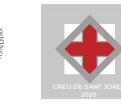

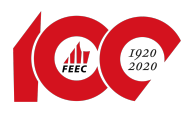

| pla   | ayoff        | 🛡 Entita   | it 🎦 Llicències       | ✓ € Facturació       | 🗸 🛔 Socis 🗸 Altres 🖌 🏆 Sol·lic         | itud Temporals 👻        |                                                                                                    |                                        |                  |             |         |                  |                     |                | b          | <u>nl</u> ~ 🖂     | ~ <b>(</b> 0       | e -   |
|-------|--------------|------------|-----------------------|----------------------|----------------------------------------|-------------------------|----------------------------------------------------------------------------------------------------|----------------------------------------|------------------|-------------|---------|------------------|---------------------|----------------|------------|-------------------|--------------------|-------|
| Fa    | cture        | s          |                       |                      |                                        |                         |                                                                                                    |                                        |                  |             |         |                  |                     |                |            |                   |                    |       |
| 2020  | - e          | mprimir Fa | ctures                |                      |                                        |                         |                                                                                                    |                                        |                  |             |         | 🔲 🖺 Desa         | ar Ilistat - 🛓 Expo | rtar • Cerca   | avançada 👻 | Cercar al llistat |                    | Q     |
| 1     | ld Factura   | Any        | Número<br>Factura     | Tipus                | Receptor                               | Codi Club<br>Extern     | Data<br>emissió                                                                                                    | Data<br>venciment                      | Import<br>total: | Territorial | Estat 1 | Data<br>Pagament | Import<br>descompte | Import<br>brut | Import Iva | CIF Club          | Albarans<br>pagats |       |
| 0     | 82185        | 2020       | 109                   | Participació de club | AGRUP. CULT. FOLKLÖRICA BARCELONA (SE) |                         | 22-06-2020                                                                                                    |                                        | 175,52           | General     | Pendent |                  | 0.00                | 175,52         | 0,00       |                   | Si                 |       |
| ø     | 76190        | 2020       | 654                   | Llicències           | AGRUP. CULT. FOLKLÒRICA BARCELONA (SE) |                         | 01-01-2020                                                                                                    |                                        | 709,00           | General     | Pendent |                  | 0.00                | 709,00         | 0,00       | -                 | Si                 |       |
| Pàgna | 1 de 1 amb 2 | registres  | 1 Files seleccionades |                      | 15                                     | ~                       |                                                                                                    |                                        |                  |             |         |                  |                     |                |            | Anter             | rior 1 Se          | güent |
|       |              |            |                       |                      |                                        |                         |                                                                                                    |                                        |                  |             |         |                  |                     |                |            |                   |                    |       |
|       |              |            |                       |                      |                                        | UFEC<br>0 Cop<br>Tots e | (), UNIO DE FEDI<br>(), UNIO DE FEDI<br>(), UNIO DE FEDI<br>(), UNIO DE FEDI<br>(), UNIO DE FEDI<br>(), UNIO DE FEDI<br>(), UNIO DE FEDI<br>(), UNIO DE FEDI<br>(), UNIO DE FEDI<br>(), UNIO DE FEDI<br>(), UNIO DE FEDI<br>(), UNIO DE FEDI | ERACIONS ESPORTIVE<br>formàtica S.L. ® | ES CATALANES     |             |         |                  |                     |                |            |                   |                    |       |

Per a una cerca més precisa de la factura cal anar a "**Cerca avançada**" i buscar-la per: número de factura, data de pagament, etc. Escriure la paraula o quantitat al quadre on posa "**Valors**" i clicar a "**Cercar**".

### 21. Renovació de la llicència

<u>A començaments d'any</u> es pot renovar la llicència (sempre i quan la llicència sigui la mateixa de la temporada anterior).

Cal anar a la pestanya del símbol d'Estadístiques (a dalt a la dreta), obrir el desplegable i triar "**Històric de Ilicències**".

| playoff Ū Ensitat 🖬 Llicències × € Facturació × 🎍 Socis × Altres × 🏆 Sol·licitud Ter | porals Y                                                                                                    |                                                                                |
|--------------------------------------------------------------------------------------|----------------------------------------------------------------------------------------------------|--------------------------------------------------------------------------------|
| Històric de Llicències                                                               |                                                                                                    | Històric Llicències per tipus d'import<br>Històric Llicències per import total |
| Seleccionar temporada • Comprimir • Accions •                                        | 🔲 🗈 Desar Ilistat - 🔳                                                                                          | Històric Llicències  Històric Llicències Ampliat                               |
| Codi Llicència 11 Estat 11 Club 11 Codi club 11 Nilf/Pass. 11 Data naixement         | 11     Nom     11     Cognoms     11     SubCategoria     11     Municipi     11     Data Emissió              | 11 Sexe 11 Data introducció 11 Nom Equip                                       |
|                                                                                      | No hi han registres a mostrar                                                                                  |                                                                                |
| Sense resultats                                                                      |                                                                                                    | Anterior Següent                                                               |
|                                                                                      |                                                                                                    |                                                                                |
|                                                                                      | UFE 9, UND DE FREEMOONS ESPORTIVES CATALANES<br>C Company Filipoff Informática S.L. ®<br>En etit de un remona. |                                                                                |

Al "Camp de cerca" de l'esquerra, cliqueu a "Seleccionar temporada" corresponent.

|   | playoff 🛛 🛙                                        | ntitat 🌆 Llicè               | incies Y  | € Facturació ×                | 🐣 Socis 🛩 | Altres Y | 🟆 Sol·licitud Temp | orals Y                 |                                                      |                                                  |                          |              |   |          |  |                 |        |         |       |              | [ail | •         | <b>2</b> - 4 |         |
|---|----------------------------------------------------|------------------------------|-----------|-------------------------------|-----------|----------|--------------------|-------------------------|------------------------------------------------------|--------------------------------------------------|--------------------------|--------------|---|----------|--|-----------------|--------|---------|-------|--------------|------|-----------|--------------|---------|
|   | Històric de                                        | e Llicèn                     | cies      |                               |           |          |                    |                         |                                                      |                                                  |                          |              |   |          |  |                 |        |         |       |              |      |           |              | Nova    |
| ( | Seleccionar temporada                              | - Imprimir -                 | Accions + | •                             |           |          |                    |                         |                                                      |                                                  |                          |              |   | Π        |  | Desar llistat + | 📩 Exp  | ortar + | Cerca | a avançada • | Cer  | car al II | istat        |         |
|   | Temporada 2010<br>Temporada 2011                   | nporada 2010<br>nporada 2011 | Club      | Codi club                     | Nif/Pass. | 11 0     | ata naixement      | 11 N                    | om II                                                | Cognoms                                          | Categoria                | SubCategoria | 1 | funicipi |  | Data Emissió    |        | Sexe    |       | Data introdu | cció |           | Nor          | n Equip |
|   | temporada 2012                                     |                              |           | No hi han registres a mostrar |           |          |                    |                         |                                                      |                                                  |                          |              |   |          |  |                 |        |         |       |              |      |           |              |         |
|   | temporada 2013<br>Temporada 2014<br>temporada 2015 |                              | 15 •      |                               |           |          |                    |                         |                                                      |                                                  |                          |              |   |          |  | An              | terior |         |       |              |      |           |              |         |
|   | Temporada 2016                                     |                              |           |                               |           |          |                    |                         |                                                      |                                                  |                          |              |   |          |  |                 |        |         |       |              |      |           |              |         |
| 1 | Temporada 2017<br>Temporada 2018<br>Temporada 2019 |                              |           |                               |           |          |                    | 6                       | playo                                                | off                                              |                          |              |   |          |  |                 |        |         |       |              |      |           |              |         |
|   | Temporada 2020                                     |                              | _         |                               |           |          |                    | UFEC<br>© Cop<br>Tots 4 | C ®, UNIÓ DI<br>syright by Play<br>als drets reserve | E FEDERACIONS ESF<br>Off Informàtica S.L<br>ats. | ORTIVES CATALANES<br>. ® |              |   |          |  |                 |        |         |       |              |      |           |              |         |

Després cal seleccionar i marcar els federats que voleu renovar. Cliqueu a

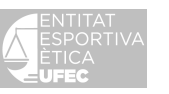

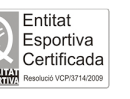

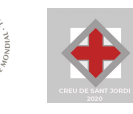

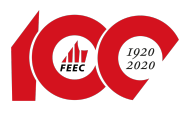

| empo          | orada 2020 👻 | Imprimir * | Accions -                                       |           |           |                |                       |               |           |                            | 🔲 🖺 Desar Ilistat * 🛃    | Exportar •   | Cerca avançac | Ja • Cercar al llistat |           |
|---------------|--------------|------------|-------------------------------------------------|-----------|-----------|----------------|-----------------------|---------------|-----------|----------------------------|--------------------------|--------------|---------------|------------------------|-----------|
| ] (0          | di Llicència | Estat      | Renovar Llicència<br>Renovar Llicències en Bloc | Codi club | Nif/Pass. | Data naixement | Nom                   | Cognoms       | Categoria | 11 SubCategoria 11         | Municipi 11              | Data Emissió | 1. Sexe 1.    | Data introducció       | Nom Equip |
| J 77          | 484          | Tramitada  | , Nou Albarà ELC                                | DNA (SE)  |           |                | JOSEP                 |               | Majors    | Majors No habilitada - A   | BARCELONA                | 01-01-2020   | Masculí       | 09-12-2019 21:40:56    |           |
| 26            | 675          | Tramitada  | AGRUP. CULT. FOLKLÖRICA BARCELO                 | ONA (SE)  |           |                | Eduard                |               | Majors    | Majors No habilitada - A   | BARCELONA                | 01-01-2020   | Masculi       | 09-12-2019 21:40:56    |           |
| 3 10          | 2877         |            | AGRUP. CULT. FOLKLÖRICA BARCELO                 | ONA (SE)  | 10000     |                | XAVIER                |               | Majors    | Majors No habilitada - A   | BARCELONA                | 01-01-2020   | Masculi       | 09-12-2019 21:40:56    |           |
| o 🗖           | 469          | Tramitada  | AGRUP. CULT. FOLKLÖRICA BARCELO                 | DNA (SE)  |           | 1000 B         | SILVIA                |               | Majors    | Majors No habilitada - A   | BARCELONA                | 01-01-2020   | Femení        | 09-12-2019 21:40:56    |           |
| D 77          | 485          | Tramitada  | AGRUP. CULT. FOLKLÖRICA BARCELO                 | DNA (SE)  |           | 1000 B         | NEUS                  |               | Majors    | Majors No habilitada - A   | BARCELONA                | 01-01-2020   | Femeni        | 09-12-2019 21:40:57    |           |
| 3 10          | 2876         |            | AGRUP. CULT. FOLKLÖRICA BARCELO                 | DNA (SE)  | -         | 1000           | M <sup>a</sup> TERESA | -             | Majors    | Majors No habilitada - A   | BARCELONA                | 01-01-2020   | Femení        | 09-12-2019 21:40:57    |           |
| S <b>I</b> €a | 011          | Tramitada  | AGRUP. CULT. FOLKLÖRICA BARCELO                 | ONA (SE)  |           | 10000          | Enric                 | in the second | Majors    | Majors No habilitada - B   | BARCELONA                | 01-01-2020   | Masculi       | 09-12-2019 21:40:57    |           |
| 8 23          | 012          |            | AGRUP. CULT. FOLKLÖRICA BARCELO                 | ONA (SE)  |           |                | Montserrat            |               | Majors    | Majors No habilitada - A   | BARCELONA                | 01-01-2020   | Femeni        | 09-12-2019 21:40:57    |           |
| R,            | 718          | Tramitada  | AGRUP. CULT. FOLKLÖRICA BARCELO                 | DNA (SE)  |           |                | Martí                 |               | Majors    | Majors No habilitada - B   | BARCELONA                | 01-01-2020   | Masculí       | 09-12-2019 21:40:57    |           |
| 3 25          | 173          |            | AGRUP. CULT. FOLKLÖRICA BARCELO                 | ONA (SE)  | -         |                | Miquel                |               | Majors    | Majors No habilitada - A   | BARCELONA                | 01-01-2020   | Masculi       | 09-12-2019 21:40:57    |           |
| 1             | 272          |            | AGRUP. CULT. FOLKLÖRICA BARCELO                 | DNA (SE)  |           |                | Enric                 | 1000          | Majors    | Majors No habilitada - B   | FIGARO                   | 01-01-2020   | Masculí       | 09-12-2019 21:40:57    |           |
| 10            | 15952        | Tramitada  | AGRUP. CULT. FOLKLÖRICA BARCELO                 | DNA (SE)  |           |                | VICTOR                |               | Majors    | Majors No habilitada - A   | BARCELONA                | 01-01-2020   | Masculi       | 09-12-2019 21:40:57    |           |
| 0 10          | 990          | Tramitada  | AGRUP. CULT. FOLKLÖRICA BARCELO                 | DNA (SE)  |           | (              | Xavier                |               | Majors    | Majors No habilitada - A   | SANTA EULALIA DE RONÇANA | 01-01-2020   | Masculi       | 10-12-2019 20:14:16    |           |
| 77            | 483          | Tramitada  | AGRUP. CULT. FOLKLÖRICA BARCELO                 | DNA (SE)  |           | -              | JULIA                 |               | Sub-14    | Sub-14 No habilitada - C1F | BARCELONA                | 01-01-2020   | Femení        | 10-12-2019 20:14:50    |           |
| 0 40          | 1500         | Facturada  | AGRUP. CULT. FOLKLÖRICA BARCELO                 | DNA (SE)  |           |                | Manuel                |               | Majors    | Majors No habilitada - A   | BARCELONA                |              | Masculi       | 10-11-2020 16:34:56    |           |

#### "Accions", obriu el desplegable i trieu "Renovar Ilicències en bloc".

UFEC ®, UNIO DE FEDERACIONS ESPORTIVES CATALANES © Copyright by PlayOff Informàtica S.L. ® Test ést dest reservats.

🔟 - 🖂 - 🔟 ← Tornar 🛃 Desar Renovació llicències en bloc XAVIER (73 anys) AGRUP. CULT. FOLKLÒRICA BARCELONA (SE) ✓ Majors Majors No habi FEEC 2020 ~ Mª TERESA (70 anys) AGRUP. CULT. FOLKLÒRICA BARCELONA (SE) ✓ Majors ✓ Majors No habilitada - A ~ FEEC 2020 Miquel (47 anys) AGRUP. CULT. FOLKLÒRICA BARCELONA (SE) ✓ Majors ✓ Majors No habilitada - A ~ FEEC 2020

Un cop es clica a "Renovar Ilicències en bloc", cal clicar a "Desar".

Creiem que aquesta informació us pot ajudar en el funcionament de l'aplicació, però podeu fer-nos arribar les vostres consultes a través del correu electrònic llicencies@feec.cat o trucar-nos al 93 412 07 77 (ext. 1) i demanar per Miquel Piquet o Cristina Gómez.

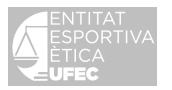

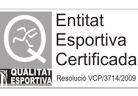

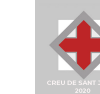